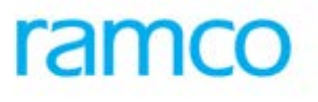

## **Ramco Aviation Solution**

## Version 5.7.6

## **Enhancement Notification**

Finance

## DISCLAIMER

#### ©2015 Ramco Systems Ltd. All rights reserved. All trademarks acknowledged.

This document is published by **Ramco Systems Ltd**. without any warranty. No part of this document may be reproduced or transmitted in any form or by any means, electronic or mechanical, for any purpose without the written permission of **Ramco Systems Limited**.

Improvements and changes to this text necessitated by typographical errors, inaccuracies of current information or improvements to software programs and/or equipment, may be made by Ramco Systems Limited, at any time and without notice. Such changes will, however, be incorporated into new editions of this document. Any hard copies of this document are to be regarded as temporary reference copies only.

The documentation has been provided for the entire Aviation solution, although only a part of the entire solution may be deployed at the customer site, in accordance with the license agreement between the customer and Ramco Systems Limited. Therefore, the documentation made available to the customer may refer to features that are not present in the solution purchased / deployed at the customer site.

## TABLE OF CONTENTS

| WHAT'S NEW IN ACCOUNTS PAYABLE HUB?                                                                 | 6         |
|----------------------------------------------------------------------------------------------------|-----------|
| PROVISION IN AP HUB TO ENABLE VARIOUS USER ACTIONS LIKE EDIT / AUTHORIZE / HOLD RELEASE TASKS BASEI | O ON USER |
| RIGHTS PROVIDED                                                                                     | 6         |
| Background                                                                                          | 6         |
| Change Details                                                                                      | 6         |
| REVIEW FINANCIAL STATEMENTS – AN OVERVIEW                                                           | 9         |
| REQUIREMENT TO DRILL DOWN TO TRANSACTIONS FROM THE FINANCIAL STATEMENTS FOR ANALYSIS                | 9         |
| Background                                                                                          |           |
| Change Details                                                                                      |           |
| WHAT'S NEW IN IOURNAL VOUCHER?                                                                      | 20        |
| WHAT SIVEW IN JOURNAL VOUCHER:                                                                      |           |
| Ability to record Inter Company Journal Entries                                                     |           |
| Background                                                                                          |           |
| Change Details                                                                                      |           |
| WHAT'S NEW IN SUPPLIER DIRECT INVOICE?                                                              |           |
| A BILITY TO TRANSFER EXPENSES FROM ONE COMPANY TO A NOTHER                                          | 22        |
| Rackground                                                                                          | 22        |
| Change Details                                                                                      |           |
| WHAT'S NEW IN INTER BANK TRANSFER?                                                                  |           |
|                                                                                                    | 24        |
| REQUIREMENT TO TRANSFER FUNDS FROM ONE COMPANY TO ANOTHER                                           |           |
| Backgrouna                                                                                          |           |
|                                                                                                    |           |
| PRE-REQUISITES FOR THE ABOVE FEATURES                                                               |           |
| DEFINITION OF ACCOUNT CODE FOR INTER COMPANY TRANSACTIONS                                           |           |
| Background                                                                                          |           |
| Change Details                                                                                      |           |
| OPTION TO BE SET FOR ENABLING THIS FEATURE:                                                         |           |
| Background                                                                                          |           |
| Change Details                                                                                      |           |
| WHAT'S NEW IN LABOR COSTING?                                                                        | 29        |
| REQUIREMENT TO MAINTAIN AND USE DIFFERENTIAL RATES FOR LABOR COSTING                                |           |
| Background                                                                                          |           |
| Change Details                                                                                      |           |
| WHAT'S NEW IN THE TAXATION FRAMEWORK?                                                               |           |
| ARII ITY TO MANAGE RECIDIENT LIARLE TAXES IN US SALES TAX                                           | 33        |
| Rolen I TO MARADE RECHTERI LIADLE TARES IN OD DALES TAX                                             |           |
| Change Details                                                                                      |           |
| WHAT'S NEW IN SUPPLIER INVOICING?                                                                   |           |
| A DILITY TO MANAGE ACCOUNTING FOR $\mathbf{P}$ ECIDIENT TAY                                         | 25        |
| ADILITI TO MANAGE ACCOUNTING FOR RECIPIENT TAX                                                      |           |
| Change Details                                                                                      |           |
| Chunge Denuis                                                                                       |           |

| WHAT'S NEW IN SUPPLIER INVOICING                                                             | 36       |
|----------------------------------------------------------------------------------------------|----------|
| REQUIREMENT TO POST THE DIFFERENCES TO ROUNDING OFF ACCOUNT                                  |          |
| Background<br>Change Details                                                                 | 36<br>36 |
| WHAT'S NEW IN REPORTS- RECEIVABLES MANAGEMENT?                                               |          |
| CUSTOMER ORDER PROFITABILITY REPORT                                                          | 30       |
| Background                                                                                   |          |
| Change Details                                                                               | 39       |
| WHAT'S NEW IN REPORTS- PAYABLES MANAGEMENT?                                                  | 42       |
| THREE WAY ANALYSIS REPORT                                                                    | 42       |
| Background                                                                                   | 42       |
| Change Details                                                                               | 42       |
| Report Output                                                                                | 42       |
| WHAT'S NEW IN REPORTS?                                                                       | 44       |
| REPORT ON WORK ORDERS WITH PART SHIPPED BUT NOT CLOSED                                       | 44       |
| Background                                                                                   | 44       |
| Change Details                                                                               | 44       |
| WHAT'S NEW IN CUSTOMER AGEING?                                                               | 45       |
| REQUIREMENT TO COMPUTE AGEING FOR CREDIT DOCUMENTS                                           | 45       |
| Background                                                                                   | 45       |
| Change Details                                                                               | 45       |
| REQUIREMENT TO COMPUTE AGEING BASED ON ADDITIONAL CATEGORIES AND ATTRIBUTES AND INVOICE DATE |          |
| Background<br>Change Details                                                                 | 40<br>17 |
| REQUIREMENT TO HAVE ADDITIONAL VISIBILITY TO DISPLAY TOTALS.                                 |          |
| Background                                                                                   | 49       |
| Change Details                                                                               | 49       |
| WHAT'S NEW IN SUPPLIER AGEING?                                                               | 51       |
| REQUIREMENT TO COMPUTE AGEING FOR DEBIT DOCUMENTS                                            | 51       |
| Background                                                                                   | 51       |
| Change Details                                                                               | 51       |
| Requirement to have Additional visibility to display totals                                  |          |
| Change Details                                                                               | 52       |
| WHAT'S NEW IN EDK- REPORTS RECEIVABLES MANAGEMENT?                                           | 55       |
| ABILITY TO GENERATE CUSTOMER REMITTANCE ADVICE REPORT WITH REPORTING CURRENCY                | 55       |
| Background                                                                                   | 55       |
| Change Details                                                                               | 55       |
| WHAT'S NEW IN REPORTS- RECEIVABLES MANAGEMENT?                                               | 59       |
| NEW REPORT TO VIEW CUSTOMER BALANCE ADJUSTMENTS                                              | 59       |
| Background                                                                                   | 59       |
| Change Details                                                                               | 39       |
| WHAT'S NEW IN REPORTS- BOOK KEEPING?                                                         | 62       |
| ACCOUNT DISTRIBUTION REPORT – BY ACCOUNT CODE                                                | 62       |
| Background                                                                                   | 62       |
| Change Details<br>Report Output                                                              | 62<br>62 |
| Keport Output                                                                                | 02       |

| . 05 |
|------|
| . 65 |
| 65   |
| 65   |
|      |

## WHAT'S NEW IN ACCOUNTS PAYABLE HUB?

## Provision in AP Hub to enable various user actions like edit / authorize / hold release tasks based on user rights provided

Reference: AHBF-12762

#### Background

**AP Hub** is a new interactive Workspace to manage all AP Invoices and Notes (One stop landing page for all Vendor Bills). It is compact and consolidated across various document types to reduce traversals to multiple screens. It enables bulk processing (Authorization, Matching, Reversals, Hold, Release, Delete and so on) of Invoices and Notes across document types. Users can personalize by controlling the documents appearing in this HUB using the **User Preferences** provision. Additionally, payments can be initiated from this HUB through the Ezee Pay option. This enhancement is about enabling the action buttons which are possible for the user who is accessing this HUB based on the next – best action possible on the document. Based on the user- activity access, the action buttons will be enabled.

#### **Change Details**

- The following changes have been introduced, in order to enable the User Access Rights for the AP Hub activity:
  - ✓ Based on the status of document selected by the user for processing the action buttons, namely Authorize, Match, Return, Delete, Reverse, Hold, Release, Pay will be Enabled / Disabled.
  - ✓ Additionally, based on the user activity access, the action buttons will restrict the user from executing the next possible action.
  - ✓ The changes hold good for Bulk Invoice Processing and Single Invoice Processing.

#### Exhibit 1:

Status based enable / disable of buttons - Bulk Invoice

<u>Scenario 1</u>: When Matched is selected by the user, the next possible action is enabled and other actions are disabled in Bulk invoice processing.

| AP Invoking Hub For Matched documents, next possible college (utbalance)             | Existing      New               | Doc.Type                       | Order Inv. 💌          | Doc./Sup. Doc. # |         |            | J          | Go       | ≣ ≍<br>+ <sup>5</sup> | 등 더 4<br>Imple Order<br>Wolce | • ? 🗔 🕟<br><sup>B</sup> User<br>Preference |
|--------------------------------------------------------------------------------------|---------------------------------|--------------------------------|-----------------------|------------------|---------|------------|------------|----------|-----------------------|-------------------------------|--------------------------------------------|
| buttons are enabled and other actions –<br>'Match', 'Reverse', 'Hold', 'Release' are | Basic Search Advan Doc.Type All | ced Search<br>• Doc. Attribute | kc. ≠ v               |                  |         | 🗐 Aut      | horized    | 🖾 ov     | erdue S               | earch                         |                                            |
| disabled                                                                             | 44 4 1 -7/9                     | нт.                            |                       | <u>ь</u>         | h 0 1   | xcm        | 0 3 -      | a III A  |                       |                               | •                                          |
| uisableu                                                                             | # D I Doc.Type                  | Doc. #                         | Sup.#/Name            | Sup Doc. #       | Curr. A | ame.       | Doc. Date  | Due Date | Category              | Comments                      | Created by                                 |
|                                                                                      | 1 🖸 🗢 Order Inv.                | SI-000769-2015                 | 00060 / Supplier 6    | XCVXCV           | CAD     | 7333.37    | 30/09/2015 |          | Rep. Ord.             |                               | DMUSER                                     |
| AutoMath                                                                             | 2 🗖 🖲 Order Inv.                | SI-000766-2015                 | 00198 / Supplier 12   | gfjhgfh          | USD 1   | 1037310.96 | 23/09/2015 |          | Pur. Ord.             |                               | DMUSER                                     |
| Pend, Buver A                                                                        | 3 🖸 🔹 Order Inv.                | 51-000763-2015                 | 806570 / Supplier 177 | fnr90ty34oni9    | USD     | 41.78      | 04/09/2015 |          | Pur. Ord.             |                               | MUSER                                      |
| Held (11)                                                                            | 4 🛛 🔹 Order Inv.                | SI-000752-2015                 | 00000 / Supplier 2    | SDADSFDFS        | CAD     | 213.33     | 19/08/2015 |          | Pur. Ord.             |                               | MUSER                                      |
| Direct Invoice (146)                                                                 | 5 🗉 😐 Order Inv.                | SI-000753-2015                 | 00000 / Supplier 2    | dfdhg            | CAD     | 712.50     | 19/08/2015 |          | Pur. Ord.             |                               | MUSER                                      |
| B DC Invoice (9)                                                                     | 6 🗈 🛛 Order Inv.                | 51-000721-2015                 | 00198 / Supplier 12   | huiyui97897ujk   | USD     | 100.00     | 07/08/2015 |          | Pur. Ord.             |                               | MUSER                                      |
| Notes (26)                                                                           | 7 🖸 🔹 Order Inv.                | SI-000716-2015                 | 00000 / Supplier 2    | INV875786        | CAD     | 1004.09    | 30/07/2015 |          | Exch. PO              |                               | DATASETUPUSER                              |
|                                                                                      |                                 | 01 82                          |                       |                  |         |            |            |          |                       |                               | >                                          |
|                                                                                      | Authorize Heich                 | Return                         | Delete Reverse        | Hold             | Rele    | base       | >          |          |                       |                               |                                            |

#### Exhibit 2:

#### Status based Enable / Disable of action buttons - Single Invoice

<u>Scenario 2:</u> When invoice in 'Authorized' status is selected by the user, the next possible actions enabled / disable in **Single Invoice Processing**.

| # Line # Order. # Part/T/C/D # Entry     Action     Pro.Qty.     Pro.Rate     Pro.Amt.     Mare       * Line # Order. # Part/T/C/D # Entry     1     1     After - # Part/T/C/D # Entry     1.00     50000.00     50000.     1.00     30400.15     30400.15       * Une # Order. # Part/T/C/D # Entry     1     1     After - # Part/T/C/D # Entry     1.00     50000.00     50000.     1.00     30400.15     30400.15 | * Line # Order. # Part/T/C/D # Entry Qtv. Rate Amt. Pro.Qtv. Pro.Rate Pro.Amt. Varia<br>and other actions – 'Authorize', 'Match', 'Return',<br>'Delete', 'Release' are disabled.<br>* Line # Order. # Part/T/C/D # Entry Qtv. Rate Amt. Pro.Qtv. Pro.Rate Pro.Amt. Varia<br>1 1 AFRO-002899-201 RDAV6739+ Ext. Repair 1.00 50000.00 50000. 1.00 30400.15 30400.15<br>Create Adj.<br>Create Adj.<br>Create Ad | For Authorized documents , next possible action    | ; -        | Doc | . Details | SI-000767-2015<br>Accounting Info |                | 2 19                  | Statu | s; Authorized |      |          | C.   | urr. CAD D           | oc. Amt. 50000.00    | Unmate | hed Amt. 0.00                                   |        |
|----------------------------------------------------------------------------------------------------|----------------------------------------------------------------------------------------------------|----------------------------------------------------|------------|-----|-----------|-----------------------------------|----------------|-----------------------|-------|---------------|------|----------|------|----------------------|----------------------|--------|-------------------------------------------------|--------|
| Create Adj.<br>Create Adj.<br>Create Adj.<br>Create Adj.<br>Create Adj.<br>Create Adj.<br>Create Adj.<br>Create Adj.<br>Create Adj.<br>Create Adj.<br>Doc. Summary<br>Edi Doc.<br>View Ooc.                                                                                                    | Create Adj.<br>Create Adj.<br>Create Adj.<br>Create Adj.<br>Create Adj.<br>Create Adj.<br>Create Adj.<br>Create Adj.<br>Create Adj.<br>Create Adj.<br>Create Adj.<br>Create Adj.<br>Create Adj.<br>Create Adj.<br>Create Adj.<br>Create Adj.<br>Create Adj.<br>Create Adj.<br>Create Adj.<br>Create Adj.                                                                                                    | and other actions – 'Authorize', 'Match', 'Return' |            | #   | Line #    | Order. #<br>1 AFRO-002849-20      | Part / T/C/D # | Entity<br>Ext. Repair | Qty.  | Rate 50000.0  | Amt. | Pro.Qty. | 1.00 | Pro.Rate<br>30400.15 | Pro.Amt.<br>30400.15 | Vanie  | Action                                          | Report |
| VPT                                                                                                    | Ville Contraction of the second second secon                                                                                                    |                                                    | 4          |     |           |                                   |                |                       |       |               |      |          |      |                      |                      |        | Create Adj.<br>Create Pay Batch<br>Doc. Summary |        |
|                                                                                                    |                                                                                                    |                                                    | <b>\</b> ~ |     | <         |                                   |                |                       |       |               |      |          |      |                      |                      | >      | View Doc.                                       |        |

#### Exhibit 3:

User access right based display of tree and action buttons

<u>Scenario 3</u>: When the user has activity access only for **View Invoice and Hold / Release Invoice** for all components.

| Supplier Order Based Invoice               | View Invoice<br>Hold / Release Inve |         | $\sum$                         |                    |                    |               |             |          |            |            |              | : = c + ? © <       |
|--------------------------------------------|-------------------------------------|---------|--------------------------------|--------------------|--------------------|---------------|-------------|----------|------------|------------|--------------|---------------------|
| Suppler Debit Credit Note                  | . Existing                          | 0       | New                            | Doc.Type           | Order Inv. 💌       | Doc./         | Sup. Doc. # | For      | a user h   | naving acc | cess only fo | r View Invoice, and |
| 🖃 To do list                               | Bas                                 | sic Se  | arch Adva                      | nced Search        |                    |               |             | Hold     | I / Rele   | ease Invo  | Dice, all ot | her action buttons  |
| All Docs. (853) Pend. Buyer Action (1)     | Doc                                 | c,Type  | Al                             | ▼ Doc. Attribute D | oc. # 🔻            |               |             | have     | e been     | disabled.  | Since on     | ly documents with   |
| Held (852)                                 | 44 4                                |         | 1 - 7 / 852                    | H T T              |                    |               |             | neid     | status     | s are tet  | ched, 'Hol   | d' button is also   |
| Order Invoice (408) Pend. Buyer Action (1) | #                                   | E       | 1 Doc.Type                     | Doc. #             | Sup.#/Name         | Sup Doc. #    | Curr.       | disa     | bled an    | d only 'Re | lease' butto | on is enabled.      |
| Held (407)                                 | 1                                   | 13      | <ul> <li>Order Inv.</li> </ul> | SI-000817-2015     | 00060 / Supplier 6 | vddf          | CAD         |          | -          |            |              | 1. Sec. 1.          |
| Notes (445)                                | 2                                   | 13      | • Order Inv.                   | SI-000807-2015     | 00060 / Supplier 6 | ZXCXZC        | CAD         | 40465.00 |            | 2015       | Pur. Ord.    | MI DMUSER           |
| Held (445)                                 | 3                                   | 13      | Crder Inv.                     | SI-000809-2015     | 00060 / Supplier 6 | SADFSDFFS     | CAD         | 19       |            | 11/07/2015 | Pur. Ord.    | MUSER               |
|                                            | 4                                   | 13      | • Order Inv.                   | SI-000763-2015     | 806570 / Supplier  | fnr90ty34oni9 | USD         |          | 09/2015    | 10/04/2015 | Pur. Ord.    | MUSER               |
|                                            | 5                                   | 10      | • Order Inv.                   | SI-000760-2015     | 00060 / Supplier 6 | Inoice43      | CAD         |          | 09/03/2015 | 10/03/2015 | Exch. PO     | M DMUSER            |
|                                            | 6                                   | 13      | A/c Note                       | SAD-000616-2015    | 00000 / Supplier 2 | Note006       | / /         | 1200.00  | 09/01/2015 |            | Debit        | MUSER               |
|                                            | 7                                   | 10,     | • Order Inv.                   | SI-000749-2015     | 00000 / Supplier 2 | dsdsd         | 00          | 454.00   | 08/17/2015 | 09/16/2015 | Pur. Ord.    | MO DMUSER           |
|                                            |                                     |         |                                |                    | <                  |               |             |          |            |            |              | >                   |
|                                            | -                                   | -       | Eh                             | 5                  |                    | 0             |             |          |            | -          |              |                     |
|                                            | Aut                                 | horize  | Match                          | Return             | Delete             | Reverse       | Hold        | Release  |            | >          |              |                     |
|                                            |                                     | i arres |                                |                    |                    |               |             | _        | and set    |            |              |                     |
|                                            |                                     |         |                                |                    |                    |               |             |          |            |            |              |                     |

Comments.

Note: This feature involves commercials and is not available for all customers. Please contact your Ramco Account Manager.

## **REVIEW FINANCIAL STATEMENTS – AN OVERVIEW**

# Requirement to drill down to transactions from the financial Statements for analysis

Reference: AHBF-12189

#### Background

- Financial Statements give broader view of the financial position of the company and it is always a requirement to perform an online review at any point in time to understand the financial position.
- Online review of financial statements such as Trial balance, Balance sheet and Income statements with dynamic layout structures along with various groups such as months, quarters, and semi-annual is largely desired and highly critical for the understanding of financial position of the company
- Additionally, ability to drilldown from these financial statements to the transaction level for a detailed analysis and review is required.
- Ability to perform adhoc analysis for an Account Code, at a cost center level or analysis code level etc., is required.
- > This enhancement explains the new Financial Statement Drilldown capability

#### Change Details

- A new activity Review Financial Statements is introduced under component Finance Book Processing to facilitate online review of financial statements i.e. Trial balance, Balance Sheet, Income Statement along with a feature to drill down till transaction level from this screen itself.
- It caters to the need of generating reports for different periods dynamically along with the option of generating the report with or without 'Net Balances' (for Trial Balance).
- In case of Balance Sheet and Income Statements this enhancement provides the feature of using pre/ user defined layouts.
- Apart from review of different financial statements, it provides user the facility to perform adhoc querying with group by capability. A wide range of information is retrieved by providing a particular range of 'Account Codes', 'Cost Center' or combination of both. Drag and drop feature is introduced in this adhoc to enable 'Group By'. User can drag and drop a column to perform financial analysis.

#### Exhibit 1:

#### Review Financial Statements screen

| r 🗎 Reviev       | v Financial Statements                                     |               |              |                   |                 |            | 월 겨          | 雪口 + ?        | Lo |
|------------------|------------------------------------------------------------|---------------|--------------|-------------------|-----------------|------------|--------------|---------------|----|
| rial Balance B   | alance Sheet Income Statement Income Statement (MAC) Adhoc | 1             |              |                   |                 |            |              |               |    |
| Additional Dis   | Entry RAMCO x v Priance Book RAMCO                         | ××            | ihow Details | Period Horizon 01 | Jan 15-30Dec 15 | ≠ Ås On v  | 10/08/2015 曽 |               |    |
| • = 6 B          | Euß Trailine 11.0                                          |               | 0            | ening Balance     |                 | Movement   | a            | osing Balance |    |
| Account Code     | Description                                                | Account Group | Debit        | Credit            | Debit           | Credit     | Debit        | Credit        |    |
| 11200            | BMO EFT Payments CAD                                       | ASSET         | 0            | 87633.18          | 0               | 0          | 0            | 87533 18      |    |
| 11300            | BMO CHQ Payments CAD                                       | ASSET         | 0            | 155922.85         | 5000.00         | 2600.00    | 0            | 153522.85     |    |
| 11500            | BNS General CAD                                            | ASSET         | 0            | 0                 | 4000.02         | 0          | 4000 02      | 0             |    |
| 12000            | BMO General USD                                            | ASSET         | 855538.83    | 0                 | 265674.17       | 264774.17  | 856438.83    | 0             |    |
| 12100            | BMO BLOCKED USD                                            | ASSET         | 784750.93    | 0                 | 720867.78       | 413566.93  | 1092051.78   | 0             |    |
| 12200            | BMO EFT Payments USD                                       | ASSET         | 0            | 11217.63          | 5783.33         | 3983 32    | 0            | 9417 62       |    |
| 112300           | BMO CHQ Payments USD                                       | ASSET         | 8449.40      | 0                 | 9869.61         | 5986.78    | 12332.23     | 0             |    |
| 112500           | BNS General USD                                            | ASSET         | 0            | 1490.38           | 201.98          | 201.98     | 0            | 1490.38       |    |
| 113000           | HARRIS GENERAL USD                                         | ASSET         | 0            | 407.20            | 144.26          | 144.26     | 0            | 407.20        |    |
|                  | A/R Trade CAD                                              | ASSET         | 6044353.91   | 0                 | 4474487.15      | 1392700.00 | 9126141.06   | 0             |    |
| 120100           |                                                            | 10007         | 3564731.96   | 0                 | 4423399.57      | 4492791.70 | 3495339 83   | 0             |    |
| 120100<br>120110 | A/R Trade USD                                              | ASSET         | 0004201.00   |                   |                 |            |              |               |    |

#### **Financial Statements**

This section depicts the different options available for the purpose of review: Trial Balance, Balance Sheet, Income Statement and Adhoc are available as buttons. Click of these buttons enables search criteria for each of the buttons as applicable. Income Statement (MAC) will be disabled for the current release and will be enabled in future releases.

Refer Exhibit 2.

#### Exhibit 2:

Options to choose different financial statements

|  | Trial Balance | Balance Sheet | Income Statement | Income Statement (MAC) | Adhoc |
|--|---------------|---------------|------------------|------------------------|-------|
|--|---------------|---------------|------------------|------------------------|-------|

#### **Trial Balance**

By default, on screen launch, Trial Balance report will be displayed in the multiline below, based on the default search criteria, which can be changed further. On click of 'Show Details' the Trial Balance report will be displayed for the specified search criteria. Trial Balance can be extracted on any date by specifying the 'As On' date in the 'Period Horizon' drop-down list box. Financial Period end dates are additionally loaded for extracting trial balance on such period dates.

Refer Exhibit 3 & 4.

#### Exhibit 3:

Trial Balance Search criteria

| Faith RAMCO X - Faither Road RAMCO X - Faither Stand Science Stand Science Science Science | Trial Balance | Balance Sheet | Income Statement | Income Statement ( | (AC) Adhoc |     |                |                 |         |              |   |  |  |
|----------------------------------------------------------------------------------------------------|---------------|---------------|------------------|--------------------|------------|-----|----------------|-----------------|---------|--------------|---|--|--|
|                                                                                                    | Additional D  | Entity RAMCO  | ××               | Finance Book       | MCO        | × • | Period Horizon | 01Jan15-30Dec15 | ₩ As On | ▼ 10/08/2015 | 8 |  |  |

#### Exhibit 4:

Trial Balance without Net balances in 'Annual' format

| <b>G = D</b> D = | S TreeGrid 11.0                   |               |           |            |             |            |             |            |   |
|------------------|-----------------------------------|---------------|-----------|------------|-------------|------------|-------------|------------|---|
|                  |                                   |               | Openin    | g Balance  | Mov         | rement     | Closing     | g Balance  |   |
| Account Code     | Description                       | Account Group | Debit     | Credit     | Debit       | Credit     | Debit       | Credit     |   |
| 512100           | Labour Cost                       | EXPENSES      | 0         | 0          | 3624954.34  | 3726.90    | 3621227.44  | 0          |   |
| 555000           | Work Order Adjustment - Resources | EXPENSES      | 0         | 0          | 0           | 3613903.44 | 0           | 3613903.44 |   |
| 999999           | Usage ID                          | EXPENSES      | 0         | 0          | 15740378.82 | 5484956.92 | 10255421.90 | 0          |   |
| 411100           | Material Revenue CAD              | REVENUE       | 0         | 2382342.55 | 0           | 951000.00  | 0           | 3333342.55 |   |
| 411200           | Material Revenue USD              | REVENUE       | 0         | 1585838.24 | 74250.00    | 132525.00  | 0           | 1644113.24 |   |
| 412200           | Labour Revenue USD                | REVENUE       | 0         | 112713.15  | 0           | 396.00     | 0           | 113109.15  |   |
| 413200           | OV Revenue USD                    | REVENUE       | 0         | 90953.56   | 46266.34    | 82694.26   | 0           | 127381.48  |   |
| 414100           | Other Revenue CAD                 | REVENUE       | 0         | 272072.56  | 2.20        | 23.20      | 0           | 272093.56  |   |
| 414200           | Other Revenue USD                 | REVENUE       | 0         | 1044354.72 | 0           | 495.00     | 0           | 1044849.72 |   |
| 415100           | Parts Sale CAD                    | REVENUE       | 0         | 6525010.30 | 0           | 1609023.13 | 0           | 8134033.43 |   |
| 450900           | Repair and Maintenance            | EXPENSES      | 211862.00 | 0          | 252932.00   | 41070.00   | 423724.00   | 0          |   |
| 4523             | expense account                   | EXPENSES      | 19645.85  | 0          | 104068.48   | 103453.79  | 20260.54    | 0          | ~ |

#### Additional Display Options in Trial Balance:

**Group by**: User has been provided with the feature of trend analysis which can be done by fetching the trial balance for different periodicity with the help of 'Group by' option. It facilitates generation of trial balance on annual, semiannual, quarterly and monthly basis

Refer Exhibit 5, 6, 7 & 8

**Net Balance:** It provides the user with the option of analyzing the trial balance in two ways:-

<u>Net balance Unchecked</u>: The trial balance will be displayed with 'Debit' and 'Credit' balances separately in two different columns

<u>Net balance Checked</u>: The trial balance will be displayed showing 'Net balance' of (Debit -Credit) instead of showing 'Debit' and 'Credit' balances separately in two different columns. 'Debit' balances will be displayed as positive figures and 'Credit' balances will be displayed as negative figure.

Refer Exhibit 9

#### Exhibit 5:

#### Additional display options

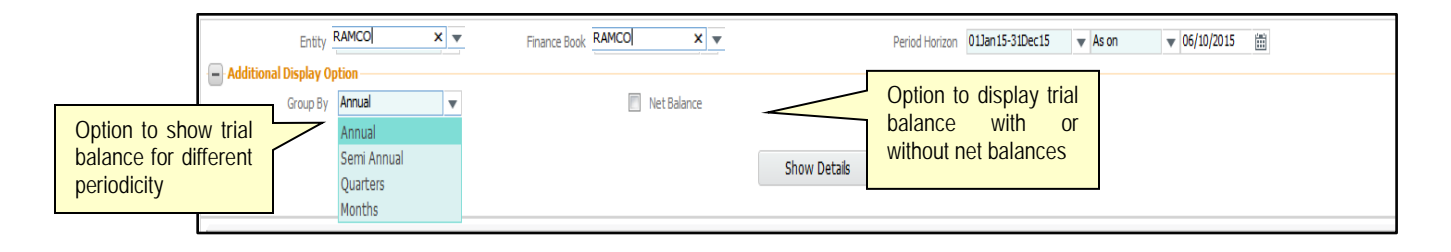

#### Exhibit 6:

| Tria             | al Balance with 'Semiannual' | option sele   | ected in 'G | Group by     | r <sup>3</sup> | Trial t<br>data in<br>format | oalance s<br>n 'Semi J | howing<br>Annual' |   |
|------------------|------------------------------|---------------|-------------|--------------|----------------|------------------------------|------------------------|-------------------|---|
| 🖸 🖶 🗹 🖾 EJS Tree | Grid 11.0                    |               |             |              |                |                              |                        |                   | 1 |
|                  |                              |               | Ope         | ning Balance | HY1(JA         | N15-JUN15)                   | HY2(JUL)               | EC15)             |   |
| Account Code     | Description                  | Account Group | Debit       | Credit       | Debit          | Credit                       | Debit                  | Credit            |   |
| 110000           | Petty Cash                   | ASSET         | 0           | 12036.24     | 4624.93        | 5173.00                      | 0                      | 0                 |   |
| 111100           | BMO BLOCKED CAD              | ASSET         | 3848567.86  | 0            | 456.24         | 108275.37                    | 1000.00                | 2200.00           |   |
| 111300           | BMO CHQ Payments CAD         | ASSET         | 0           | 155922.85    | 0              | 0                            | 5000.00                | 2600.00           |   |
| 111500           | BNS General CAD              | ASSET         | 0           | 0            | 0              | 0                            | 4000.02                | 0                 |   |
| 112000           | BMO General USD              | ASSET         | 855538.83   | 0            | 264774.17      | 264774.17                    | 900.00                 | 0                 |   |
| 112100           | BMO BLOCKED USD              | ASSET         | 784750.93   | 0            | 413566.93      | 413566.93                    | 307300.85              | 0                 |   |

#### Exhibit 7:

Trial Balance with 'Quarters' option selected in 'Group by'

Trial balance showing data

| i<br>∎<br>U  | EJS TreeGrid 11.0    |               |            |            |         |            |           |            |           |            |        | Quarter   |             |             |
|--------------|----------------------|---------------|------------|------------|---------|------------|-----------|------------|-----------|------------|--------|-----------|-------------|-------------|
|              |                      |               | Openir     | ig Balance | Q1(JAN  | 15-MAR 15) | Q2(APR    | 15-JUN 15) | Q3(JUL    | 15-SEP 15) | Q4(OCT | 19 OEC15) | Closing E   | Balance     |
| Account Code | Description          | Account Group | Debit      | Credit     | Debit   | Credit     | Debit     | Credit     | Debit     | Credit     | Debit  | Credit    | Debit       | Credit      |
| 110000       | Petty Cash           | ASSET         | 0          | 12036.24   | 1980.00 | 4000.00    | 2644.93   | 1173.00    | 5000.00   | 500.00     | 0      | 0         | 125420.62   | 237815.19   |
| 111000       | BMO General CAD      | ASSET         | 0          | 64771.04   | 0       | 0          | 0         | 0          | 0         | 0          | 0      | 0         | 13200.00    | 207513.12   |
| 111100       | BMO BLOCKED CAD      | ASSET         | 3865076.86 | 0          | 0       | 120.00     | 456.24    | 108155.37  | 1000.00   | 1200.00    | 0      | 0         | 65749007.27 | 31394152.05 |
| 111200       | BMO EFT Payments CAD | ASSET         | 0          | 87633.18   | 0       | 0          | 0         | 0          | 0         | 0          | 0      | 0         | 0           | 262899.54   |
| 111300       | BMO CHQ Payments CAD | ASSET         | 0          | 155922.85  | 0       | 0          | 0         | 0          | 0         | 0          | 0      | 0         | 1652753.88  | 2120522.43  |
| 112000       | BMO General USD      | ASSET         | 855538.83  | 0          | 0       | 264774.17  | 264774.17 | 0          | 0         | 0          | 0      | 0         | 10764054.30 | 3328979.00  |
| 112100       | BMO BLOCKED USD      | ASSET         | 784750.93  | 0          | 0       | 413566.93  | 413566.93 | 0          | 307434.18 | 0          | 0      | 0         | 10283307.83 | 3019914.70  |

#### Exhibit 8:

|           | Т             | rial Balan           | <b>ce</b> wit | h 'Mo      | nths' ( | option | selec | ted in | 'Grou   | ıp by'  |        | Trial<br>data ir | balanc<br>Month | e sho<br>s' forma | wing<br>It |           |  |
|-----------|---------------|----------------------|---------------|------------|---------|--------|-------|--------|---------|---------|--------|------------------|-----------------|-------------------|------------|-----------|--|
| Ш<br>С    | <b>D</b> 🖻 E. | IS TreeGrid 11.0     | Openir        | ng Balance | J       | AN 15  | F     | EB15   | м       | AR 15   | A      | PR 15            |                 | AY15              | IUC        | N15       |  |
| Account C | Account Gr    | Description          | Debit         | Credit     | Debit   | Credit | Debit | Credit | Debit   | Credit  | Debit  | Credit           | Debit           | Credit            | Debit      | Credit    |  |
| 110000    | ASSET         | Petty Cash           | 0.00          | 12036.24   | 0       | 0      | 0     | 0      | 1980.00 | 4000.00 | 864.00 | 1080.00          | 187.87          | 72.00             | 1593.06    | 21.00     |  |
| 111000    | ASSET         | BMO General CAD      | 0.00          | 64771.04   | 0       | 0      | 0     | 0      | 0       | 0       | 0      | 0                | 0               | 0                 | 0          | 0         |  |
| 111100    | ASSET         | BMO BLOCKED CAD      | 3848567.86    | 0.00       | 0       | 0      | 0     | 0      | 0       | 120.00  | 456.24 | 456.24           | 0               | 0                 | 0          | 107699.13 |  |
| 111200    | ASSET         | BMO EFT Payments CAD | 0.00          | 87633.18   | 0       | 0      | 0     | 0      | 0       | 0       | 0      | 0                | 0               | 0                 | 0          | 0         |  |
| 111300    | ASSET         | BMO CHQ Payments CAD | 0.00          | 155922.85  | 0       | 0      | 0     | 0      | 0       | 0       | 0      | 0                | 0               | 0                 | 0          | 0         |  |
| 111500    | ASSET         | BNS General CAD      | 0             | 0          | 0       | 0      | 0     | 0      | 0       | 0       | 0      | 0                | 0               | 0                 | 0          | 0         |  |

#### Exhibit 9:

| Tria              | I Balance with net balance   | Trial balance | e with net balances |           |                 |   |
|-------------------|------------------------------|---------------|---------------------|-----------|-----------------|---|
| 🖸 🖶 🔂 🖾 EJS TreeG | vid 11.0                     |               |                     |           |                 |   |
| Account Code      | Description                  | Account Group | Opening Balance     | Movement  | Closing Balance | ~ |
| 136500            | Main Core Suspense           | ASSET         | -12443985.38        | 88157.08  | -12355828.30    |   |
| 136600            | Scrap Pending Conversion     | ASSET         | 0.19                | 236.91    | 237.10          |   |
| 137000            | Unconfirmed Returns          | ASSET         | 71140.28            | 23180.75  | 94321.03        |   |
| 140000            | Work Order Suspense          | ASSET         | 295152.73           | 91465.00  | 386617.73       |   |
| 140201            | Work Order Suspense-Exchange | ASSET         | 286620.09           | 217795.11 | 504415.20       |   |

#### Drill Down till the transaction

Amounts will be displayed as a link against Account Codes in all the financial Statements above. By clicking the link, user can see the transaction listing screen with all the relevant transactions that made up that value, with all the Account Code level information like Cost Center, Analysis Code etc. Opening and closing balances will not be enabled with a link.

Refer Exhibit 10

#### Exhibit 10:

#### Amount link for Account Inquiry

|              |                                   |               |       | Opening Balance | 1           | Movement   | Clos        | sing Balance |
|--------------|-----------------------------------|---------------|-------|-----------------|-------------|------------|-------------|--------------|
| Account Code | Description                       | Account Group | Debit | Credit          | Debit       | Credit     | Debit       | Credit       |
| 512100       | Labour Cost                       | EXPENSES      | 0     | 0               | 3624954.34  | 3726.90    | 3621227.44  | 0            |
| 551600       | Material Lost In Transit          | EXPENSES      | 0     | 0               | 50.90       | 0          | 50.90       | 0            |
| 555000       | Work Order Adjustment - Resources | EXPENSES      | 0     | 0               | 0           | 36 9003.44 | 0           | 3613903.44   |
| 999999       | Usage ID                          | EXPENSES      | 0     | 0               | 15740378.82 | 54850      | 10255372.40 | 0            |
| 411100       | Material Revenue CAD              | REVENUE       | 0     | 2382342.55      | 0           | 951000.0   |             | 3333342.55   |
| 411200       | Material Revenue USD              | REVENUE       | 0     | 1585838.24      | 74250.00    | 11         |             |              |

#### Account inquiry within the same screen and transaction page

On opening of Account Inquiry it will show all the relevant information for the given Account Code along with the 'Transaction No.' as a data hyperlink on click of which the 'Transaction Page' will be launched.

Refer Exhibit 11 & 12

#### Exhibit 11:

Account Inquiry information within the Review Financial Statement screen

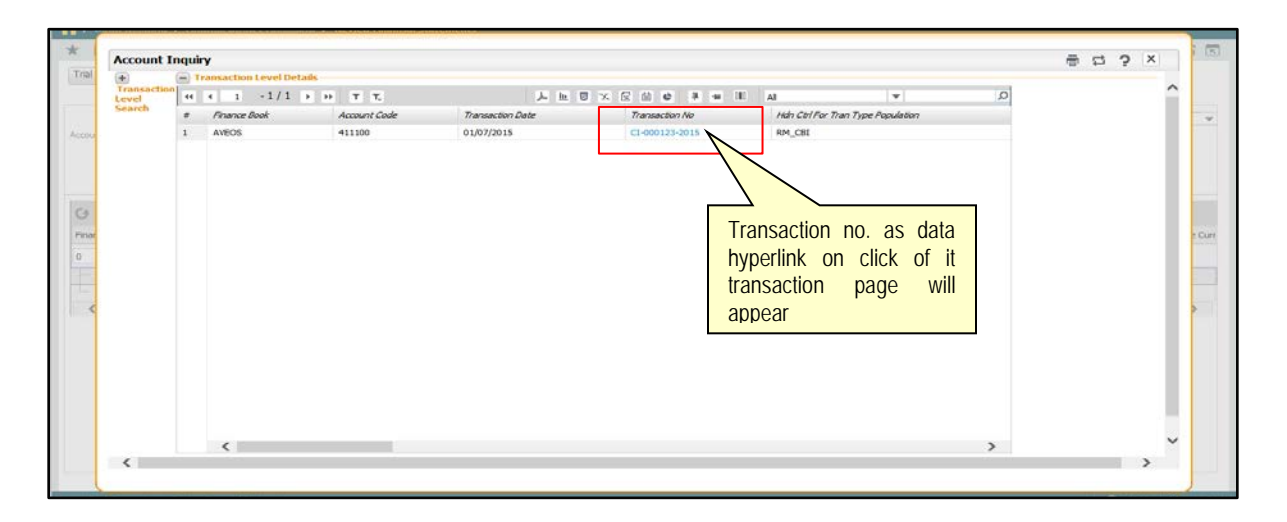

#### Exhibit 12:

**Transaction Page** 

| Re   | Invoice<br>rolee Details<br>Invoice &<br>Unvoice &<br>Unvoice &<br>Currency<br>Bill To Custome #<br>Ship To Custome #<br>Ship To Custome #<br>Ship To Custome # | CI 000123-2015<br>U107/2015<br>CAD<br>452173<br>T/C/D Details In | displayed<br>screen<br>'Transac | d Within ti<br>on click<br>tion no.'<br>Exchange Rate<br>Bit To Customer Name<br>Ship To Customer Name | 1.0000000<br>Customer 176<br>Customer 176 |                          | Status Authorized<br>Auto Adjust No<br>Comments | ≘ ¤ ← ; | X |
|------|----------------------------------------------------------------------------------------------------|------------------------------------------------------------------|---------------------------------|----------------------------------------------------------------------------------------------------|-------------------------------------------|--------------------------|-------------------------------------------------|---------|---|
| 44   | <pre>4 1 -1/1 &gt; &gt;&gt; Ref. Doc. Type</pre>                                                                                                    | Ψ Ψ.<br>Ref. Doc. #                                              | Ref. Doc. Date                  | Release #                                                                                              | 人 hu 回 X 反 前 ●<br>Release Date            | а и II Al<br>Order Curr. | Release Amt. (Order Curr.)                      | Q       |   |
|      |                                                                                                    |                                                                  |                                 |                                                                                                    |                                           |                          |                                                 |         |   |
| = Ho | K Id Reversal Information                                                                                                    |                                                                  |                                 |                                                                                                    |                                           |                          |                                                 | ,       |   |
| -    | Reversal Document #                                                                                                    |                                                                  |                                 | Reversal Date                                                                                          |                                           |                          |                                                 |         |   |
|      | Reason for Reversal<br>Reason for Hold                                                                                                    |                                                                  |                                 | Remarks for Reversal<br>Remarks for Hold                                                               |                                           |                          |                                                 |         | _ |

Page 14 of 67

#### **Balance Sheet**

This provides online reviewing of Balance Sheet. On click of 'Balance Sheet' button search criteria for balance sheet will be displayed. On click of 'Show Details' the user will get balance sheet in a tree format in the multiline at schedule levels based on the Balance Sheet 'Layout ID' and other search criteria provided by the user.

On further expanding schedules, it will show Account Codes mapped under it. Amount link against Account Code will be enabled; on click of it, account inquiry transaction listing will appear

Additional search criteria for balance sheet has been disabled for this release.

Refer Exhibit 13, 14 & 15

#### Exhibit 13:

#### Balance Sheet search criteria

| Trial Balance         Balance Sheet         Income Statement         Income Statement (M | AC) Adhoc                                                |
|------------------------------------------------------------------------------------------|----------------------------------------------------------|
| Entity RAMCO X Tinance Book RAM                                                          | CO × Period Horizon 01Jan15-31Dec15 × As on v 10/08/2015 |
| Layout ID BS-01   Schedules/ Groups ALL                                                  | Option to search for all Schedules/                      |
| User/Pre defined Balance sheet layout ID will                                            | Groups or for a specific Schedules/<br>Groups            |
| be loaded here based on which balance sheet<br>will be loaded in the multiline           |                                                          |

#### Exhibit 14:

Balance Sheet in tree format at Schedule level

|               | 🕑 🖶 🗟 🔀 💥 EJS TreeGrid 11.0             |                |
|---------------|-----------------------------------------|----------------|
|               | Description                             | Amount         |
|               | ASSETS                                  | 262880124.20   |
| Balance Sheet | CURRENT ASSETS                          | 250947332.46   |
| in tree form  |                                         | 233225219.68   |
|               | Prepayments & Deposits Balance Sheet at | 22814.65       |
|               | Bank Schedules level                    | 5394804.95     |
|               | Cash & Cash Equivalent                  | -8084.31       |
|               | Trade Recievables                       | 12312577.49    |
|               | - NON CURRENT ASSETS                    | 11932791.74    |
|               | Other Fixed Assets                      | 7771756.14     |
|               | Aircraft, Rotables & Component          | 4161035.60     |
|               | 🖹 LIABILITIES                           | 63177480655.00 |
|               | - CURRENT LIABILITIES                   | 63177480655.00 |
|               | Trade Payables                          | 63120349258.16 |

#### Exhibit 15:

Balance Sheet displaying account codes and amount link

| 🕑 🖶 🖸 🖉 🎊 🐰 EJS TreeGrid 11. | 0                              |                                 |              |
|------------------------------|--------------------------------|---------------------------------|--------------|
| Description                  |                                |                                 | Amount       |
| - ASSETS                     |                                |                                 | 262880124.20 |
| CURRENT ASSETS               |                                |                                 | 250947332.46 |
| - Inventories                |                                | Amount link against account     | 233225219.68 |
| 130000                       |                                | code will be enabled on click o | 213032557.68 |
| - 131000                     |                                | it account inquiry pop up wi    | 14126923.94  |
| 132000                       | On expanding of schedules      | open as explained in Exhibit 11 | 1889185.08   |
| 132100                       | account codes under it will be |                                 | 3710418.30   |
| 133000                       | displayed                      |                                 | 96475.66     |
| 134000                       |                                |                                 | 369659.02    |

#### **Income Statement**

- This provides online review of Income statement in the application; on click of 'Income Statement' button search criteria applicable for it will be displayed. On click of 'Show details' Income Statement will be displayed in tree form in the multiline at schedule levels based on the Income Statement 'Layout ID' and other search criteria provided by the user.
- > On further expanding schedules, it will show account codes mapped under it.
- The 'Amount' link against Account Code will be enabled, on click of it, Account Inquiry pop up will appear
- Additional search criteria's for Income Statement has been disabled for this release.

Refer Exhibit 16, 17 & 18

#### Exhibit 16:

Income Statement Search criteria

| Trial Balance | Balance Sheet  | Income Statement | Income Statement | (MAC) Adhoc |     |              |                |                   |           |           |   |  |
|---------------|----------------|------------------|------------------|-------------|-----|--------------|----------------|-------------------|-----------|-----------|---|--|
|               | Entity RAMCO   | <b>v</b>         | Finance Book     | AMCO        | X V |              | Period Horizon | 01Jan 15-31Dec 15 | v 01Jan15 | ▼ 31Jan15 | • |  |
| Additional    | Display Option |                  |                  |             |     |              |                |                   |           |           |   |  |
|               |                |                  |                  |             |     | Show Details |                |                   |           |           |   |  |

#### Exhibit 17:

Income Statement at Schedule level

|              | 🕑 🖶 🖸 🖾 🖉 👯 EJS TreeGrid 11. | 0                                      |         |
|--------------|------------------------------|----------------------------------------|---------|
|              | Description                  |                                        | Amount  |
|              | COST OF SALES                |                                        | 4990.00 |
|              | Cost of Goods Sold           |                                        | 2490.00 |
| Statement    | 🕂 Material Cost 🗕            |                                        | 1290.00 |
| in tree form | 😥 🛛 Iabour Cost              |                                        | 1200.00 |
|              | Other Cost of Sales          | Income Statement at Schedules<br>level | 2500.00 |
|              | 🛨 Other Cost                 |                                        | 2500.00 |
|              | DEPRECIATION & AMORTIZATION  |                                        | 283.19  |
|              | - Depreciation               |                                        | -283.19 |
|              | Depreciation & Amortization  |                                        | 283.19  |
|              | INTEREST                     | 0.00                                   |         |
|              | Interest Expenses            |                                        | 0.00    |

#### Exhibit 18:

#### Income Statement at Schedule level

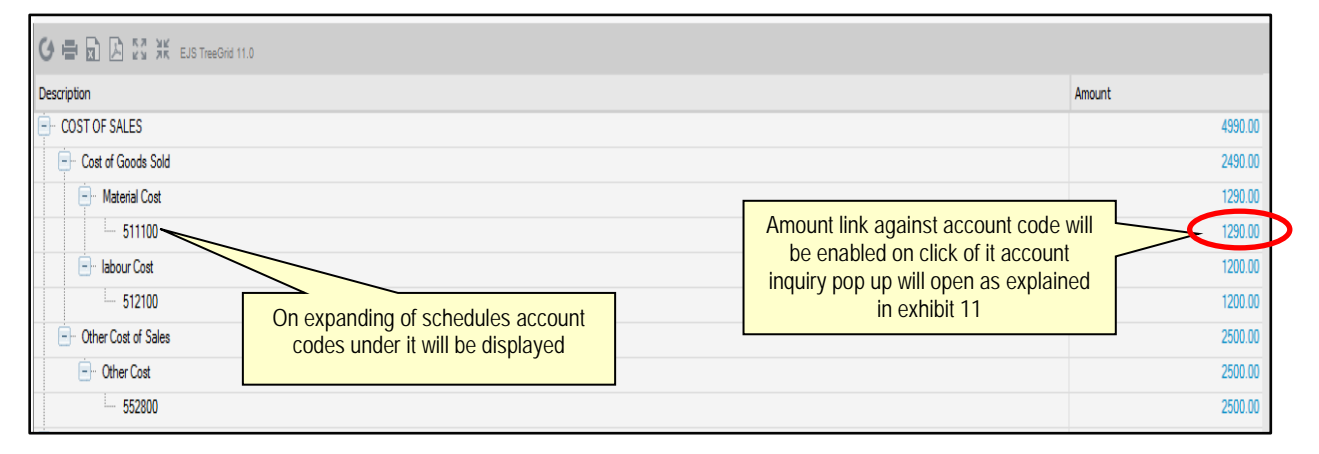

#### Adhoc Search

- It provides the user the benefit of doing 'Adhoc' querying. Feature of adhoc search is enabled where the user can retrieve wide range of information such as Fin Year, Finance book, Analysis Code, Sub Analysis Code, Amount etc. by providing a particular/ range of 'Account code', 'Cost center' or combination of both, or the user can retrieve information for all account codes at one go by giving a blank search. Refer Exhibit 19
- Group by option in the multiline is a new feature which provides drag and drop facility through which the user can form a custom tree for his analysis. For example, if the cost centers and the data under it need to be analyzed, then cost center can be dragged and dropped in the 'Group By' area. By

doing this all the cost centers will form a tree in the multiline and by expanding it the relevant data pertaining to those cost centers can be viewed.

Refer Exhibit 20

#### Exhibit 19:

#### Adhoc search criteria

| Trial Balance         Balance Sheet         Income Statement         Income Statement | (MAC) Adhoc Option to Search for a particular 'Cost center' or range of 'Cost centers' |                               |
|---------------------------------------------------------------------------------------|----------------------------------------------------------------------------------------|-------------------------------|
| Entity RAMCO Finance Book                                                             | Period Horizon 013an15-31Dec1                                                          | 5 v For v 01Sep15 v 30Sep15 v |
| Option to Search for a particular 'Account<br>code' or range of 'Account codes'       | Show Details                                                                           |                               |

#### Exhibit 20:

| Ac                   | dhoc sea             | arch          | results         | Search result showing various relevant<br>information pertaining to the account code |            |             |                     |            |                 |             |                     |                    |         |    |
|----------------------|----------------------|---------------|-----------------|--------------------------------------------------------------------------------------|------------|-------------|---------------------|------------|-----------------|-------------|---------------------|--------------------|---------|----|
| <b>ଓ = </b> ₿ ₽ 22 ¥ | IN EJS TreeGrid 11.0 |               |                 |                                                                                      |            |             |                     | $\geq$     | -               |             |                     |                    |         |    |
| Finance Book         | Fin. Year            | Fin. Perio    | d Acc. Code     | Description                                                                          | Acc. Group | Cost Center | CC Desc.            | Anal. Code | Anal. Desc.     | Sub Anal. ( | Code Sub Anal. Desc | Exp. Class. Amount | Base    |    |
| 0                    | ➤ To group b;        | r, drag colun | nn caption here |                                                                                      |            |             |                     |            |                 |             |                     |                    |         | ſ, |
| AVEOS                | FY15                 | SEP15         | 415100          | Parts Sale CAD                                                                       | REVENUE    | 1100        | 1100 - EMC GENERAL  | 1          |                 |             |                     | 66                 | .67 CAD |    |
| AVEOS                | FY15                 | SEP15         | 500000          | Labour Charges                                                                       | EXPENSES   | 1100        | 1100 - EMC GENERAL  |            |                 |             |                     | 500                | .00 CAD |    |
| AVEOS                | FY15                 | SEP15         | 511100          | Material Cost                                                                        | EXPENSES   | 1100        | 1100 - EMC GENERAL  | 1          |                 |             |                     | -1100              | .00 CAD |    |
| AVEOS                | FY15                 | SEP15         | 636000          | Transportation Charges                                                               | EXPENSES   | 1100        | 1100 - EMC GENERAL  | 1110       | Flight contract | A100        | Flight              | 83                 | .33 CAD |    |
| AVEOS                | FY15                 | SEP15         | 730400          | Cash Discount                                                                        | EXPENSES   | 1100        | 1100 - EMC GENERAL  | 1          |                 |             |                     | -91                | .67 CAD |    |
| AVEOS                | FY15                 | SEP15         | 80008           | Training Expenses                                                                    | EXPENSES   | 1100        | 1100 - EMC GENERAL  | 1          |                 |             |                     | 1000               | .00 CAD |    |
| AVEOS                | FY15                 | SEP15         | 999999          | Usage ID                                                                             | EXPENSES   | 1100        | 1100 - EMC GENERAL  | 1          |                 |             |                     | -3157              | .13 CAD |    |
| AVEOS                | FY15                 | SEP15         | 415100          | Parts Sale CAD                                                                       | REVENUE    | 1200        | 1200 - EMC ENV HEAL | 1          |                 |             |                     | 25000              | .00 CAD |    |
| AVEOS                | FY15                 | SEP15         | 511100          | Material Cost                                                                        | EXPENSES   | 1200        | 1200 - EMC ENV HEAL | 1          |                 |             |                     | 80112              | .71 CAD |    |
| AVEOS                | FY15                 | SEP15         | 514100          | Other Cost                                                                           | EXPENSES   | 1200        | 1200 - EMC ENV HEAL | 1 1110     | Flight contract | A100        | Flight              | 2618               | .80 CAD |    |
| AVEOS                | FY15                 | SEP15         | 555200          | Maintenance Adjustmen                                                                | t EXPENSES | 1200        | 1200 - EMC ENV HEAL | 1          |                 |             |                     | -2578              | .80 CAD | 1  |
| <                    |                      |               |                 |                                                                                      |            |             |                     |            |                 |             |                     |                    | >       |    |

## Exhibit 21:

Adhoc search results showing 'Group by' feature

|                                                             | <b>() 등 🗟 🖉 X</b> Eustr | eeGrid 11.0 |              |             |                                                                                                    |                                                 |                                                                  |                                   |                                        |                                                    |                                                    |
|-------------------------------------------------------------|-------------------------|-------------|--------------|-------------|----------------------------------------------------------------------------------------------------|-------------------------------------------------|------------------------------------------------------------------|-----------------------------------|----------------------------------------|----------------------------------------------------|----------------------------------------------------|
|                                                             | Finance Book            | Fin. Yea    | r Fin. Perio | d Acc. Code | Description                                                                                                    | Acc. Group                                      | CC Desc.                                                         | Anal. Code                        | Sub Anal. C                            | ode Sub Anal. Desc. E                              | xp. Class. Amount Base Curr. Company Code          |
| Custom tree<br>based on cost<br>centers. On<br>expanding it | Custom grouping         | Cost Cen    | ter Anal. D  | esc. 70     | for a land a land a lan | oup by'<br>pped to f<br>it center a<br>m a tree | area where<br>form a tree in<br>and Analysis<br>based on o<br>it | colun<br>the m<br>Desc.<br>Cost ( | n hea<br>ultiline,<br>has be<br>Center | ding can<br>in this exh<br>en dropped<br>and Analy | be<br>159420.06<br>10000.00<br>2658.80<br>96748.93 |
| Analysis Desc.                                              |                         |             |              |             |                                                                                                    |                                                 |                                                                  |                                   |                                        |                                                    | 94095.13                                           |
| will be displayed                                           | - Flight contract       |             |              |             |                                                                                                    |                                                 |                                                                  |                                   |                                        |                                                    | 2653.80                                            |
| below as they                                               | AVEOS                   | FY15        | SEP15        | 514100      | Other Cost                                                                                                    | EXPENSES                                        | 1200 - EMC ENV HEALT                                             | 1110                              | A100                                   | Flight                                             | 2618.80 C20 AVEOS                                  |
| both have been                                              | AVEOS                   | FY15        | SEP15        | 636000      | Transportation Charges                                                                                                    | EXPENSES                                        | 1200 - EMC ENV HEALT                                             | 1110                              | A100                                   | Flight                                             | 35.00 CAD                                          |
| dropped in the                                              | 主 1210                  |             |              |             |                                                                                                    |                                                 |                                                                  |                                   |                                        |                                                    |                                                    |
| 'Group by' zone                                             | 1220                    |             |              |             |                                                                                                    |                                                 |                                                                  |                                   |                                        |                                                    | Amount link against Account Code                   |
| to form a tree                                              |                         |             |              |             |                                                                                                    |                                                 |                                                                  |                                   |                                        |                                                    | 2451.11 Will be enabled; on click of it Account    |
|                                                             | ÷                       |             |              |             |                                                                                                    |                                                 |                                                                  |                                   |                                        |                                                    | screen as explained in Exhibit 11                  |

Note: This feature involves commercials and is not available for all customers. Please contact your Ramco Account Manager.

## WHAT'S NEW IN JOURNAL VOUCHER?

## Ability to record Inter Company Journal Entries

Reference: AHBF-12031

#### Background

Balance transfers can happen during month / year ends between accounts of group companies managed by the same Finance / Accounts team for various reasons, like for example some common expenses incurred that are transferred from one group company to another requires journal entries are to be recorded both in the Source Company and Destination Company (or) the Target Company manually. Provision to automatically post this responding journal entry in the Destination company should be enabled.

#### **Change Details**

A new voucher type 'Inter Company' is introduced in Journal Vouchers Refer **Exhibit 1**. For the voucher type 'Inter Company', the Destination Finance Book column in the multiline will be enabled with all the finance books from the group Companies (group Company: all companies viz. Parent / Child / Peers to a Company).

- To create an 'Inter Company' Journal Voucher, specify the account code(s) (of the source Company) from which balance is transferred and specify the 'Destination Finance Book', 'Destination Account Code' etc., of the company to which the balance is to be transferred in another line.
- On authorization of the Inter Company Journal Voucher, an automatic journal entry in Authorized status is generated in the Destination Finance Book(s).
- The currency of the Destination Account Code field can be same as the transaction currency or base currency of the Destination Finance Book's Company.

#### Exhibit 1:

New Voucher Type in Journal Voucher

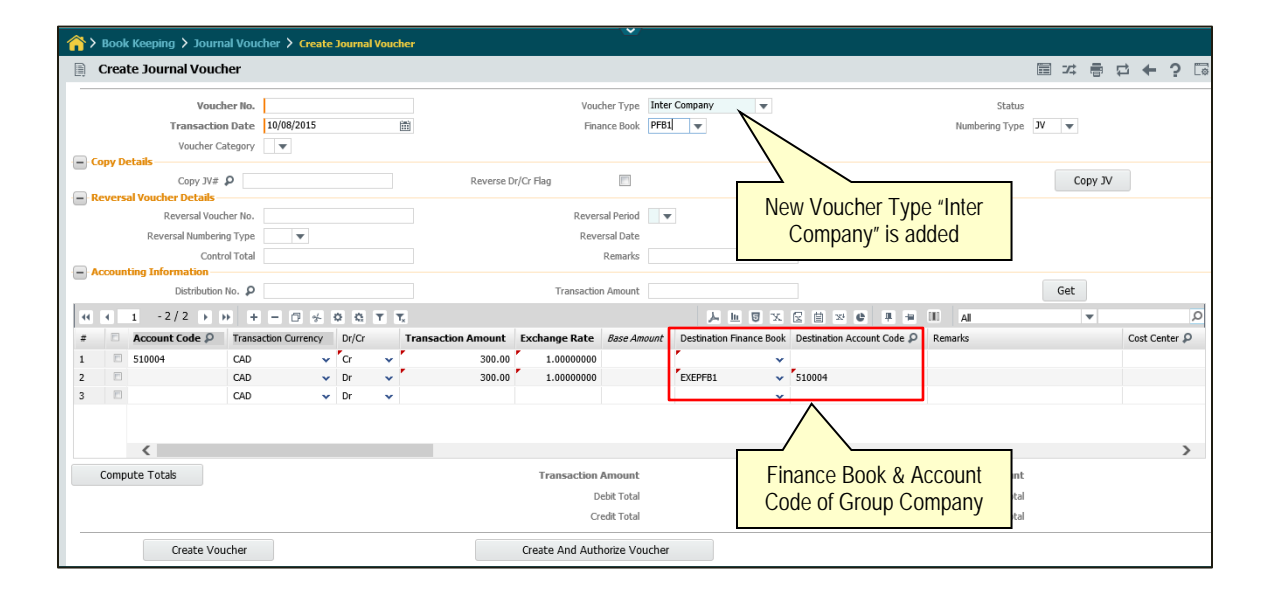

## WHAT'S NEW IN SUPPLIER DIRECT INVOICE?

#### Ability to transfer expenses from one company to another

Reference: AHBF-12103

#### Background

Supplier expense bills recorded in a company might be of common expenses for the group companies. For example, when rental expenses are recorded, it could belong to all the companies in the group situated in the same building. Later it should be allocated to the respective Companies. Provision to allocate the expenses to the respective companies while the expense bills are being recorded is enabled.

#### Change Details

'Destination Finance Book' column in the 'Expense Invoice' multiline is to be enabled with all the finance books from the group Companies. Refer **Exhibit 1**.

- To create an 'Inter Company' Expense Invoice, specify the 'Destination Finance Book' and the 'Destination Usage ID' (Expense account of the destination company).
- On authorization of the Expense Invoice, an automatic journal entry in 'Authorized' status is generated in the Destination Finance Books to the extent of the expense transferred.
- Destination Usage ID (Account Code's currency) can be same as the Expense Invoice currency or base Currency of the Destination Finance Book's Company.
- TCDs added to the Inter Company Expense Invoice will be accounted in the Source Company only when the Option 'Statutory Tax Computation and Accounting" is set as "Required' in the Company Parameter Setup.

## Exhibit 1:

Inter Company Supplier Expense Invoice

| ★ 🗎 Create Expense Invoice                     |                         |                             |                           |
|------------------------------------------------|-------------------------|-----------------------------|---------------------------|
| Supplier Information                           |                         |                             | - · · ·                   |
| Supplier Registered At RAMCOOU                 | Supplier # D            | Supplier Name               |                           |
| Pay To Supplier #                              | Pay to Supplier Name    |                             |                           |
| Supplier Invoice #                             | Supplier Invoice Amount | Supplier Invoice Date       |                           |
| Payment Information                            |                         |                             |                           |
| Currency CAD 🔻                                 | Exchange Rate 1.00      | 0000000 Payment             | Processing Point RAMCOOU  |
| Electronic Payment No 💌                        | Payment Method Rec      | :gular 🔻                    | Payment Mode Cash 💌       |
| Payment Priority Medium                        | Pay Term 👂              |                             | Anchor Date 10/08/2015    |
| Total Invoice Amount                           | Auto Adjust No          | Hold Pay                    | Comments                  |
| Electronic Payment Information                 |                         |                             |                           |
| Pay Ref. Id 🔍                                  | Pay Ref. Details        | Payn                        | ient Instructions         |
| Expense Information     Default Tax Key        |                         |                             |                           |
|                                                |                         |                             |                           |
| (( ( 1 - 2/2 ) )) + − □ + ○ ○ ▼ T <sub>x</sub> |                         |                             | All V                     |
| # Expense Usage Id P UOM # P                   | Amount Quantit          | ty Destination Finance Book | Destination Usage ID 🔎 Co |
| 1 Rent Rental Expenses                         | 2000.00                 |                             | ~                         |
| 2                                              | 3000.00                 | EXEPFB1                     | ✓ Rentals                 |
| 3                                              |                         |                             | <b>*</b>                  |
|                                                |                         |                             |                           |
|                                                |                         | /                           |                           |
|                                                |                         | Financ                      |                           |
|                                                |                         | Financ                      | e Book & Usage ID         |
|                                                |                         | of Gro                      | up Company                |
|                                                |                         |                             |                           |
|                                                |                         |                             |                           |

## WHAT'S NEW IN INTER BANK TRANSFER?

#### Requirement to transfer funds from one company to another

Reference: AHBF-12115

#### Background

Fund transfers might happen between banks of the group companies. Fund transfer payment is to be recorded for the bank of the source company and the fund transfer receipt is to be recorded for the Destination Company's bank. Provision to automate the receipt transaction in the Destination Companies bank is to be enabled when transfers are between the group companies.

#### Change Details

Sundry Payment Voucher – Inter Bank Transfer has been enhanced to automate the Receipt in the target Company. Transferee FB will be enabled with all Finance Books of the group Companies and the Transferee Bank Code to display the bank codes from the transferee Company.

Two new controls 'Pay to Transferee Bank Exch. Rate' – for the exchange rate between the Pay Currency and the Transferee Bank exchange rate and 'Receipt Amt. (Receipt Bank Curr.)' – to display the Receipt Amount in the transferee Bank's currency.

- To create an Inter-bank fund transfer across companies, choose the finance book of the group company in the Transferee FB drop-down list box and choose the Bank Code to which the fund is to be transferred.
- The exchange rate between the Pay Currency and the Transferee Bank currency is arrived and displayed based on which the Receipt amount is computed.
- On releasing the payment, Sundry Receipt voucher for the Transferee Bank Code will be generated in 'Authorized' status in the Transferee Company.

#### Exhibit 1:

Create Inter Bank Transfer

| ★ 🗎 Create Voucher                                                                                             |                                               |                                     |                                  |                     |                      |                                                             | 티 겨 름                 | ₽ ←    | ? 🛯           |
|----------------------------------------------------------------------------------------------------|-----------------------------------------------|-------------------------------------|----------------------------------|---------------------|----------------------|-------------------------------------------------------------|-----------------------|--------|---------------|
| Voucher Information                                                                                            |                                               |                                     |                                  |                     |                      |                                                             |                       |        |               |
| Voucher #                                                                                                    |                                               |                                     | Payment Category                 | Inter Bank Transfer | T                    | Status                                                      |                       |        |               |
| Request Date Payment Information                                                                               | 10/08/2015                                    |                                     | Finance Book                     | PFB1 V              |                      | Numbering Type                                              | SPV 🔻                 |        |               |
| Payee                                                                                                    |                                               |                                     | Pay Date                         | 10/08/2015          |                      | Electronic Payment                                          | No 💌                  |        |               |
| Pay Currency                                                                                                   | CAD 🔻                                         |                                     | Exchange Rate                    |                     | 1.00000000           | Pay Amount                                                  |                       | 30     | 0.00          |
| Payment Method                                                                                                 | Regular 🔻                                     |                                     | Payment Route                    | Bank 🔻              |                      | Payment Mode                                                | Check                 | Ŧ      |               |
| Bank/Cash #                                                                                                    | ASB                                           | V                                   | Description                      | Code                |                      | Payment Release Point                                       | RAMCOOU 🔻             |        |               |
| Instrument Charges                                                                                             | •                                             |                                     | Priority                         | Medium 🔻            |                      | Ref. Doc. #                                                 |                       |        |               |
| Inter-Bank Transfer Details     Transferee FB     Receipt Amt. (Receipt Bank Curr.)     Accounting Information | EXEPFB1                                       | Finance Books of<br>Group Companies | feree Bank Code                  | IBQ-EURCURRENT      | V                    | Pay to Transferee Bank Exch. Rate                           |                       | 0.9    | 0909000       |
| 📢 🖣 [No records to display] 🕨 i                                                                                | * + - 0 < 0                                   | Q T T,                              |                                  | A 4                 |                      | ) 🗴 😂 📮 🗯 🔟 🛛 🗛                                             | •                     |        | Q             |
| New control: Receipt<br>to display the receipt<br>for the Transferee                                           | Account = P<br>t Amount<br>t Amount<br>e Bank | Currency                            | Amount<br>Bank Code<br>transfere | s of the<br>be FB   | Dr/Cr Base A<br>Dr 🗸 | Asset Proposal 4 Asset Proposal 4 New control: Pay Currence | Exchang<br>cy to Trar | e Rate | s<br>9 -<br>0 |
| Base Credit Amount                                                                                             |                                               |                                     | Base Debit Amount                |                     |                      |                                                             |                       |        |               |

## **PRE-REQUISITES FOR THE ABOVE FEATURES**

#### Definition of Account Code for Inter Company transactions

#### Background

Account Codes between Source Company and the Destination Company and vice versa have to be defined to perform the above Inter FB transaction across companies. Provision is to be made to define these account codes.

#### **Change Details**

New Pre-defined Usages "INTERCOMP-GEN" (for Inter Company Journal Vouchers and Inter Company Supplier Expense Invoices) and "INTERCOMP-FUNDS" (for Inter Company fund transfers) have been introduced. Additional Account Definition has been enhanced to enable definition for the above pre-defined usages.

- To define Account Code for the above Pre-defined Usages, select the Finance Book of the Source Company in the header and the Destination Finance Book, Destination Company in the multiline and specify the Account Code.
- > This Account Code should be in the Base Currency of the login Company.

#### Exhibit 1:

#### **Create Additional Account Definition**

|    | Crea                                       | te Additional Accou   | unt Definition          |                         |          |   |             |         |   |                |                  |            |     | = x;        | Ē     | ₽ · | <b>←</b> ' | <b>?</b> [ | ō I |
|----|--------------------------------------------|-----------------------|-------------------------|-------------------------|----------|---|-------------|---------|---|----------------|------------------|------------|-----|-------------|-------|-----|------------|------------|-----|
|    | Finance Book ABC V Usage Type Predefined V |                       |                         |                         |          |   |             |         |   |                | _                |            |     |             |       |     |            |            |     |
|    |                                            | -t D-G-Min- D-t-il-   |                         |                         |          |   |             |         |   |                |                  |            |     |             |       |     |            |            |     |
|    | Accou                                      | nt Deminition Details |                         |                         |          |   |             |         |   |                |                  |            |     |             |       |     |            |            |     |
| 44 | •                                          | 1 - 2 / 2 > >> +> +   |                         | T <sub>x</sub>          |          |   |             |         | 2 |                | P = 00           | All        |     |             | •     |     | _          |            | Q   |
| #  |                                            | Usage ID 🔎            | Usage Short Description | Usage Description       | Currency |   | Account # 🔎 | Dr / Cr |   | Effective From | Destination Fire | nance Book | De  | stination C | ompan | y   |            |            |     |
| 1  |                                            | IntercompFunds        | Intercomp Funds         | Inter Company - Funds   | CAD      | • | 100100      | Either  | ~ | 01/01/2015     | EXEPFB1          |            | XYZ |             |       |     |            |            | ~   |
| 2  |                                            | IntercompGen          | Intercomp General       | Inter Company - General | CAD      | • | 100200      | Either  | ~ | 01/01/2015     | EXEPFB1          |            | XYZ | :           |       |     |            |            | ~   |
| 3  |                                            |                       |                         |                         | CAD      | ٠ |             | Either  | * |                |                  |            |     |             |       |     |            |            | *   |
|    |                                            |                       |                         |                         |          |   |             |         |   |                |                  |            |     |             |       |     |            |            |     |
|    |                                            |                       |                         |                         |          |   |             |         |   |                |                  |            |     |             |       |     |            |            |     |
|    |                                            |                       |                         |                         |          |   |             |         |   |                |                  |            |     |             |       |     |            |            |     |
|    |                                            |                       |                         |                         |          |   |             |         |   |                |                  |            |     |             |       |     |            |            |     |
|    |                                            |                       |                         |                         |          |   |             |         |   |                |                  |            |     |             |       |     |            |            |     |
|    |                                            |                       |                         |                         |          |   |             |         |   |                |                  |            |     |             |       |     |            |            |     |
|    |                                            |                       |                         |                         |          |   |             |         |   |                |                  |            |     |             |       |     |            |            |     |
|    |                                            | •                     |                         |                         |          |   |             |         |   |                |                  |            |     |             |       |     |            |            | ×.  |
|    |                                            |                       |                         |                         |          |   |             |         |   |                |                  |            |     |             |       |     |            |            |     |
|    |                                            |                       |                         |                         |          |   | Create      |         |   |                |                  |            |     |             |       |     |            |            |     |
|    |                                            |                       |                         |                         |          |   |             | /       |   |                |                  |            |     |             |       |     |            |            |     |

### Option to be set for enabling this feature:

#### Background

To enable Inter Company Transactions in the Journal Voucher, Supplier Expense Invoice and Sundry Payment Voucher, an option has to be set in the **Set Finance Process Parameters** page.

#### **Change Details**

New Options are introduced in the Set Finance Process Parameters:

- Allow Inter Company transactions in Journal Voucher: Set this option as "1" (Yes), to enable Inter Company Transactions in Journal Vouchers
- Allow Inter Company transactions in Supplier Direct Invoice Set this option as "1" (Yes), to enable Inter Company Transactions in Supplier Expense Invoice
- Allow Inter Company transactions in Sundry Payment Set this option as "1" (Yes), to enable Inter Company Transactions in Sundry Payment Vouchers

#### Exhibit 1:

#### Set Options introduced

| *  |        | Set Finance Process Pa | arameters               |                                  |                            |            |                    |       |        | ≣ 2     | : 특 다      | ← ? | [0 K |
|----|--------|------------------------|-------------------------|----------------------------------|----------------------------|------------|--------------------|-------|--------|---------|------------|-----|------|
|    | Searc  | n Criteria             |                         |                                  |                            |            |                    |       |        |         |            |     |      |
|    |        | Parameter Level        | Company Level           | •                                | Business Process           |            | v                  |       | Catego | ry      |            |     |      |
|    | Search | Paculte                |                         |                                  |                            |            |                    |       |        |         |            |     |      |
|    | Jane   |                        |                         |                                  |                            |            |                    |       |        |         |            |     | 0    |
| 44 | 1      | I - 3 / 3 V W + U      | T T <sub>x</sub>        | Process Parameter                |                            | Parmittar  |                    | Value | All    | Status  | Error Maco |     | Q    |
| 1  |        | Book keeping           | Journal Voucher         | Allow Inter Company transactions | in Journal Voucher         | Enter 0 fo | r No and 1 for Yes | 1     |        | Defined | Lift nessa | iye |      |
| 2  |        | Payable Management     | Supplier Direct Invoice | Allow Inter Company transactions | in Supplier Direct Invoice | Enter 0 fo | r No and 1 for Yes | 1     |        | Defined |            |     |      |
| 3  | 2      | Payable Management     | Sundry Payment          | Allow Inter Company transactions | in Sundry Payment          | Enter 0 fo | r No and 1 for Yes | 1     |        | Defined |            |     |      |
| 4  |        |                        |                         |                                  |                            |            |                    |       |        |         |            |     |      |
|    |        |                        |                         |                                  |                            |            |                    |       |        |         |            |     |      |
|    |        |                        |                         |                                  |                            |            |                    |       |        |         |            |     |      |
|    |        |                        |                         |                                  |                            |            |                    |       |        |         |            |     |      |
|    |        |                        |                         |                                  |                            |            |                    |       |        |         |            |     |      |
|    |        |                        |                         |                                  |                            |            |                    |       |        |         |            |     |      |
|    |        |                        |                         |                                  |                            |            |                    |       |        |         |            |     |      |
|    |        | 4                      |                         |                                  |                            |            |                    |       |        |         |            |     | •    |
| -  |        |                        |                         |                                  |                            |            |                    |       |        |         |            |     |      |
|    |        |                        |                         |                                  | Set Parameters             |            |                    |       |        |         |            |     |      |
| -  |        |                        |                         |                                  |                            |            |                    |       |        |         |            |     |      |

Note that in addition to this option, CIM interaction needs to be enabled between the Source Company Organization Unit and the Destination Company Organization Unit between:

Journal Voucher - Journal Voucher of the Source and the Journal voucher of Destination

- Supplier Expense Invoice Supplier Direct Invoice of the Source & the Journal Voucher of the Destination
- Sundry Payment Sundry Payment Voucher of Source and Sundry Receipt Voucher of the Destination.
- Note:

The ARI report on 'Elimination for Consolidation' will not list the Inter Company Transactions generated through Journal Vouchers, Supplier Expense Invoices and Sundry Payment.

Voiding of the inter-bank transfer in the 'transferor company' will not auto reverse the sundry receipt in the 'transferee company'. It has to be done manually.

## WHAT'S NEW IN LABOR COSTING?

## Requirement to maintain and use differential rates for Labor Costing

Reference – AHBF-13064

#### Background

Labor Cost today is a full burden rate and is a standard for Job Code/Skill Code. In order to compute Labor Cost based on Employee Base Rate from HR and Additional Overhead Costs and to define Overhead Rates that are varying within a department other than Standard Overhead Rates, differential Job Rating is needed. Also, maintenance of correct cost information for Labor (with break-up of actual cost and Burden Rate) is required for Government Audit purpose.

#### **Change Details**

- ✓ A new set option to set the Base Rate is introduced in the Account Group Component (Exhibit 1)
- ✓ Similarly a new screen' Maintain Overhead Rates for Labor Costing' is introduced in the Account Group Component (Exhibit 2)
- A new entity 'Labor Costing overhead Type' is introduced in the Quick Code Master (Exhibit 3).

#### Exhibit 1:

Set Option for Base Rate in Account Group Component

| - Acco | unting Process Parameters                    |                                                      |       |         |                            |   |
|--------|----------------------------------------------|------------------------------------------------------|-------|---------|----------------------------|---|
|        | 14 -19/19 > > + O O O                        | T T                                                  |       |         |                            | ρ |
| # l    | Process Parameter                            | Permitted Values                                     | Value | Status  | Error Message              |   |
| 14     | Employee Timesheet Records to be considered  | Enter '0' for Authorized Records '1' for All Records | 1     | Defined | Set Options introduced for |   |
| 15     | Resource Accruals applicable for             | Enter '0' for Labour '1' for All Resources           | 0     | Defined | Base Rate and              |   |
| 16     | Costing usage information required for       | Enter '0' for No '1' for Yes                         | 1     | Defined | Overhead% applicability.   |   |
| 17     | Costing usage information required for PBH / | Enter '0' for No '1' for Yes                         | 1     | Defined |                            |   |
| 18     | Base Rate for Labor Costing based on         | Enter 0 for Standard Job/ Skil Rate 1 for Base Rate  | 1     | Defined |                            |   |
| 19     | Overhead % applicability on Base Rate        | Enter 0 for Not Applicable 1 for Based on Home Cost  | 2     | Defined | -                          |   |

#### Exhibit 2:

#### Maintain Overhead Rates for Labor Costing

| *                                                                                                    | 🔸 🔋 Maintain Overhead Rates for Labor Costing 🛛 🗮 🛪 🖶 🗗 🗧 🖸 |                     |     |                  |   |            |               |              |            | ō K         |              |       |           |        |   |   |   |         |
|----------------------------------------------------------------------------------------------------|-------------------------------------------------------------|---------------------|-----|------------------|---|------------|---------------|--------------|------------|-------------|--------------|-------|-----------|--------|---|---|---|---------|
| Base Rate for Labor Costing HRMS Base Rate Overhead % Basis Home Cost Center  Search Oriteria  Search on Cost Center I ALL   Effective on 10-19-2015 |                                                             |                     |     |                  |   |            |               |              | ,          |             |              |       |           |        |   |   |   |         |
|                                                                                                    | Cverhead Rates Effective from Date 10-01-2015               |                     |     |                  |   |            |               |              |            |             |              |       |           |        |   |   |   |         |
| 44                                                                                                    | 4                                                           | 1 - 10 / 23 🕨 🗰 🕂 🗕 | Ø   | ₩ <b>T T</b> .   |   |            |               |              | 人口         | y x k 🖻 x C | # 90 DD      | AI    |           |        | Ŧ | _ | _ | Q       |
| #                                                                                                    |                                                             | Description         | •   | Overhead Type    |   | Overhead % | Efective from | Effective to | Created by | c           | Created Date |       | Last Modi | ied by |   |   |   | Last Mo |
| 1                                                                                                    |                                                             | 1200                | ~ ( | CORPORATE OH     | ~ | 12.00      | 01-01-2015    | 08-31-2015   | DMUSER     | 0           | 9-30-2015    |       | MFARIAS   |        |   |   |   | 10-01-2 |
| 2                                                                                                    |                                                             | 1200                | × 1 | FACTORY OH       | * | 16.00      | 01-01-2015    | 03-04-2015   | DMUSER     | 0           | 9-30-2015    |       | DMUSER    |        |   |   |   | 10-09-2 |
| 3                                                                                                    |                                                             | 1200                | × 1 | DEPARTMENTAL OH  | ~ | 20.00      | 01-01-2015    | 03-12-2015   | DMUSER     | 0           | 9-30-2015    |       | DMUSER    |        |   |   |   | 10-09-2 |
| 4                                                                                                    |                                                             | 1100                | × ( | CORPORATE OH     | * | 23.00      | 01-01-2015    | 01-07-2015   | DMUSER     | 0           | 9-30-2015    |       | DMUSER    |        |   |   |   | 10-09-2 |
| 5                                                                                                    |                                                             | 1100                | × 1 | DEPARTMENTAL OH  | ~ | 39.00      | 01-01-2015    |              | DMUSER     | 0           | 9-30-2015    |       | DMUSER    |        |   |   |   | 09-30-2 |
| 6                                                                                                    |                                                             | 1100                | × 1 | FACTORY OH       | * | 34.00      | 01-01-2015    | 07-31-2015   | DMUSER     | 0           | 9-30-2015    |       | DMUSER    |        |   |   |   | 10-09-2 |
| 7                                                                                                    |                                                             | 1200                | ¥ I | MANUFACTURING OH | ~ | 19.00      | 01-01-2015    | ~            | DMUSER     | 1           | 0-01-2015    |       | DMUSER    |        |   |   |   | 10-01-2 |
| 8                                                                                                    |                                                             | 054646              | v I | MANUFACTURING OH | * | 2.00       | 12-31-2014    |              | DMUSER     |             |              | _     |           |        |   |   |   |         |
| 9                                                                                                    | 8                                                           | 054646              | × 1 | FINANCE          | * | 3.00       | 01-01-2015    |              | ~          | Now Scroo   | n docio      | nod f | or        |        |   |   |   |         |
| 10                                                                                                    | E                                                           | 1100                | × 1 | FINANCE          | * | 1.00       | 01-01-2015    |              | MFARD      | NEW SLIEP   | nuesiy       | neu i | U         |        |   |   |   |         |
|                                                                                                    |                                                             | <                   |     |                  |   |            |               |              |            | defining La | bor Rat      | tes   |           |        |   |   |   | >       |
|                                                                                                    |                                                             |                     |     |                  |   |            |               | Save         |            | 0           |              |       |           |        |   |   |   |         |

#### Exhibit 3:

New Entity Labor Costing Overhead Type in Quick Code Screen

| *   |        | Edit Quick Codes |                               |         | E z ē                     | 4 | + ? | 0 |
|-----|--------|------------------|-------------------------------|---------|---------------------------|---|-----|---|
| _   |        | Entity           | LABOR COSTLING OVER HEAD TYPE | ¥       |                           |   |     |   |
| - 9 | eick C | ode Details      |                               |         |                           |   |     | _ |
| 44  | •      | 1 -4/4 > > + -   | 0 % 0 0 T T                   |         |                           | ۳ |     | Q |
| +   | 0      | Quick Code       | Value                         | Default |                           |   |     |   |
| 1   | 0      | CORPORATE OH     | CORPORATE OH                  | NO      |                           |   |     | ۷ |
| 2   | 3      | FACTORY OIL      | FACTORY OIL                   | NO      |                           |   |     | * |
| 3   | 2      | MANUFACTURING OH | MANUFACTURING OH              | NO      |                           |   |     | * |
| 4   | 8      | DEPARTMENTAL OH  | DEPARTMENTAL OH               | YES     | Quick Codes defined under |   |     | * |
| 5   | 1      |                  |                               | NO      | the Entity 'Labor Costing |   |     | ۷ |
| -   |        |                  |                               |         | Overhead Type'            |   |     | 4 |
|     |        |                  |                               |         | Edt                       |   |     |   |

Set Options introduced in Account Group Component:

✓ Base Rate for Labor Costing Based On

Option setting is introduced to define the Base Rate for Labor Cost Computation, with values 'Standard Job/ Skill Rate' (existing behavior) and 'Base Rate from HRMS' is newly implemented. The Common Labor Cost Computation logic is enhanced to compute Labor rate based on this option. If the Option is Base Rate from HRMS, the Base Rate of an Employee who is booking timesheet should be derived from the HRMS Base Rate.

✓ Overhead% Applicability on Base Rate

Additional Option for applicability of Overhead % on top of Base Rate is introduced. Overhead % definition can be enabled at a Department Level or a Cost Center Level

Maintain Labor Rates for Job Costing:

- ✓ A new screen Maintain Overhead Rates for Labor Costing to capture the Overhead Percentages applicable for each Department or Cost Center is introduced with an effectivity date.
- ✓ The Common Labor Cost Computation logic is enhanced to consider the Overhead % defined in the new screen for the Employee's Department or Employee's Cost Center.
- Note: When Timesheet is booked by an employee, for accounting the cost, his base rate should be derived from HRMS, and the Overhead % is to be applied based on his Department.
  - ✓ If the Overhead basis is Cost Center, first the Cost Center associated to the Employee is to be considered. if there is no Cost Center at that level, then the Cost Center should be derived from the Department of the Employee. The % defined for the said Cost Center is to be used for arriving at the Overhead rate.

| Total Labor Cost       | 125\$/hr |
|------------------------|----------|
| Company OH %           | 10%      |
| Department OH %        | 15%      |
| Base Rate for Employee | 100\$/hr |

| Example 1 | - Transaction | with Additional | <b>Overheads</b> |
|-----------|---------------|-----------------|------------------|
|-----------|---------------|-----------------|------------------|

Note: In the above example the Additional Overheads% will be applied on Base Rate. The Overhead % will never be computed on compounded value.

Labor Costing Entity in Quick Code screen:

- ✓ A new entity 'Labor Costing Overhead Type' introduced in Quick Codes.
- ✓ The Value defined in the Quick Code screen will get loaded in the Overhead Type combo of Maintain Labor Rates for Job Costing.

## WHAT'S NEW IN THE TAXATION FRAMEWORK?

## Ability to Manage Recipient Liable Taxes in US Sales Tax

Reference: AHBF-13345

#### Background

When a buyer procures items from another state and when the seller from the other state does not have nexus with the buyer's state, the buyer may be assessed for the "Use Tax" of such sale. The buyer is liable for such tax. Therefore, a provision to account for the use tax is enabled.

#### **Change Details**

- New Tax Type: 'US Sales Tax' is introduced, if the Country of the Company is United States. (*Refer Exhibit 1*)
- > Applicability 'Purchase' and 'Sales' is applicable for the tax type: US Sales Tax.
- > Tax Incidence 'On Invoicing' is enabled.
- New Tax Nature: 'Recipient Expense' is introduced to manage the use tax scenario, in addition to Tax Nature "Payable".
- Note: Tax Attributes are applicable only if the option: 'Statutory Tax Computation and Accounting Required' under Company Parameter setup is set as "Yes".

## Exhibit 1:

#### Tax Attributes in the Specify Tax Attributes screen

| * | Specify Tax Attributes                                                                                                    | (( ( 1 ) )) 1/1 □ X = □ ← ?                                 |
|---|----------------------------------------------------------------------------------------------------|-------------------------------------------------------------|
|   | TCD details                                                                                                    | Date Format mm/dd/yyyy                                      |
|   | TCD # USRE New Tax Type:<br>"US Sales Tax" Get Details                                                                                   |                                                             |
|   | Basis Percentage Tax Key USRE<br>Effective From 02/02/2015 Effective To 06/30/2016                                                       |                                                             |
|   | Tax Type US Sales Tax Applicability Purchase V<br>Tax Nature Recipient - Expense V<br>Tax Davide on Cust. Receipt? V<br>Numbering Type V | Tax Incidence On Involcing V<br>Tax Class Goods/ Services V |
|   | Exchange Rate Type  Provision Accounting  Weight and Carbon Counting  Provision Accounting  Weight and Carbon Details                    | Exch. Rate Date Ref. 📃 💌<br>Tax Invoice Window (Days)       |
|   | Tax Appropriation Exclusive  Threshold Value Rounding off Hethod                                                                         | Threshold Basis None 💌<br>Rounding off Significance 0 💌     |
|   | User Defined Detail -2  User Defined Detail -2  User Defined Detail -2                                                                   | User Defined Detail -J                                      |
|   | Save Attributes                                                                                                    |                                                             |

## WHAT'S NEW IN SUPPLIER INVOICING?

### Ability to manage accounting for Recipient Tax

Reference: AHBF-12115

#### Background

Provision is made to account for Tax when the buyer is liable for the sales tax while recording Supplier Invoice.

#### Change Details

Supplier Order Based Invoice, Supplier Direct Invoice and Supplier Debit/Credit Notes are enhanced to enable accounting for the Recipient Liable Taxes. For the recipient liable taxes added in the Invoice, the tax portion is not liable to be paid to the supplier and the same will be accounted to the TCD Account Code itself. The Tax amount will be debited to the Account Code mapped in the 'TCD Account Definition' available in the Create Payable Account Definition page, which can be mapped to an Expense/ Revenue Account. The tax amount will be credited to the Account Code mapped in the 'TCD Account Definition' available in the Create Receivables Account Definition page. The table below depicts the accounting entries for the Recipient – Expense TCDs added in Invoices and Notes.

| Document                                           | Accounting entry                                                             |
|----------------------------------------------------|------------------------------------------------------------------------------|
| Supplier Order Based Invoice<br>with 10% Sales Tax | Debit: Supplier Suspense Account 100<br>Credit: Supplier Control Account 100 |
|                                                    | Debit: Sales Tax (Purchase) 10<br>Credit: Sales Tax (Sales) 10               |
| Supplier Direct Invoice with 10% Sales Tax         | Debit: Usage ID - Account 100<br>Credit: Supplier Control Account 100        |
|                                                    | Debit: Sales Tax (Purchase) 10<br>Credit: Sales Tax (Sales) 10               |
| Supplier Item Based Note with 10% Sales Tax        | Debit: Supplier Control Account 100<br>Credit: Usage ID - Account 100        |
|                                                    | Debit: Sales Tax (Sales) 10<br>Credit: Sales Tax (Purchase) 10               |

## WHAT'S NEW IN SUPPLIER INVOICING

#### Requirement to post the differences to Rounding off Account

Reference – AHBF-11177

#### Background

When recording Supplier Invoices, there may be minor differences arising between the Supplier Invoice Amount (as per physical Invoice) and Total Invoice Amount (as computed in the Invoicing screen) due to rounding off (Refer Example 1). These differences are adjusted manually by addition a Discount/ Charge mapped to a Rounding off Account as the case may be. Provision should be provided to post such differences automatically to these discount/ charge, if the same is within the tolerance.

#### Example 1 – Transaction with Tax

| Basic Value of the Invoice | \$18,517.34 |
|----------------------------|-------------|
| VAT @ 25%                  | \$4,629.34  |
| Supplier Invoice Amount    | \$23,146.50 |
| Total Invoice Amount       | \$23,146.68 |

Note: In order to record the above Invoice, a discount TCD is to be added to the tune of \$0.18 to match the invoice amount with the Supplier Invoice amount.

#### **Change Details**

A new set option for capturing the rounding off tolerance and the default discount and charge TCD for Supplier Direct Invoice (**Exhibit 1**) and Supplier Order Based Invoice (**Exhibit 2**) has been introduced in **Set Finance Process Parameters** page under 'OU Parameter Setup' business component. If Supplier Invoice Amount is greater than the Invoice amount, and the difference is within the Tolerance, rounding off difference will be posted to Charge TCD. If Supplier Invoice Amount is less than the invoice amount, and the difference, rounding off difference will get posted to Discount TCD.

#### Exhibit 1

| *  |                    | Set Finance Proce         | ess Parameters          |                                    |                                                |                                 |                      |                           | 100 est                                      |                    |
|----|--------------------|---------------------------|-------------------------|------------------------------------|------------------------------------------------|---------------------------------|----------------------|---------------------------|----------------------------------------------|--------------------|
|    | iea <del>rch</del> | <b>Criteria</b><br>Parame | ter Level Organization  | Unit Lavel 🔍 🐨                     | Business Process                               | Payable Management              | *                    | Set<br>in f               | Options into<br>Set Finance<br>ameters' scre | roduced<br>Process |
|    | earch              | Results                   |                         |                                    |                                                |                                 |                      |                           |                                              |                    |
| 44 | 4                  | 1 -4/4 × H                |                         |                                    |                                                |                                 |                      |                           |                                              | *                  |
|    | B                  | Business Process          | Category                | Process Parameter                  |                                                |                                 | Permitted Valu       |                           |                                              | Value              |
| 1  | 13                 | Payable Management        | Supplier Direct Invoice | Rounding off : Range for the diffe | rence between Supplier Invoice Amount and To   | otal Invoice Amount             | Enter a positiv      | numeric Value. (e.g. Prov | ide 4 for a range of +4 to -4)               | 3                  |
| 2  | 10                 | Payable Management        | Supplier Direct Invoice | Rounding Off : Default Charge Co   | de for Positive Difference (Suppler Invoice Am | ount > Total Invoice Amount).   | Enter a valid T      | D code of type "Charge".  | Format: TCD, Variant                         | CHGTCD, CHGTCD     |
| 3  | 0                  | Payable Management        | Supplier Direct Invoice | Rounding off : Default Discount Co | de for Negative difference (When Total Invoic  | e Amount > Supplier Invoice Amo | unt) Enter a valid T | D code of type "Discount  | . Format: TCD, Variant                       | DISTCD, DISTCD     |
| 4  | 11                 | Payable Management        | Supplier Direct Invoice | Rounding off : Default cost center | for Charge/Discourt Code                       |                                 | Enter a valid C      | st Genter.                |                                              | 5656               |
| 5  | 8                  |                           |                         |                                    |                                                |                                 |                      |                           |                                              |                    |

Set Finance Process Parameters - Supplier Expense Invoice

#### Exhibit 2

Set Finance Process Parameters for Supplier Order Based Invoice

| *  |        | Set Finance Proc                     | ess Parameters                 |                                                                                              |                         |                      | ■ xt ⊕ 다 ←                                          | ? 🖬 🖪         |
|----|--------|--------------------------------------|--------------------------------|----------------------------------------------------------------------------------------------|-------------------------|----------------------|-----------------------------------------------------|---------------|
|    | Search | i Criteria<br>Parametei<br>i Results | r Level Organization Unit Leve | a v Business Process Payable Management                                                      | ¥                       |                      | Set Options introd<br>in Set Finance Pro            | uced<br>ocess |
| 44 | 4      | 1 -4/4 + ++                          | + 0 T T.                       | A                                                                                            | L U X C G :             | 0 # # W              | Parameters                                          |               |
| 2. | 10     | Business Process                     | Category                       | Process Parameter                                                                            |                         | Permitted Value      |                                                     | Value         |
| 1  | 10     | Payable Management                   | Supplier Order Based Invoice   | Rounding off : Range for the difference between Supplier Invoice Amount and Total Invoice An | nount                   | Enter a positive num | neric Value.(e.g. Provide 4 for a range of +4 to -4 | 0.01          |
| 2  | 10     | Payable Management                   | Supplier Order Based Invoice   | Rounding off : Default Charge Code for Positive difference (When Supplier Invoice Amount > T | Total Invoice Amount)   | Enter a valid TCD co | de of type "Charge". Format: TCD, Variant           | CHIGTCD,      |
| 3  | 10     | Payable Management                   | Supplier Order Based Invoice   | Rounding off : Default Discount Code for Negative difference (When Total Invoice Amount > So | upplier Invoice Amount) | Enter a valid TCD co | de of type "Discount". Format: TCD, Variant         | DISTCD,f      |
| 4  | 10     | Payable Management                   | Supplier Order Based Invoice   | Rounding off : Default cost center for Charge/Discount Code                                  |                         | Enter a valid Cost C | enter.                                              | 5656          |
| 5  | 10     |                                      |                                |                                                                                              |                         |                      |                                                     |               |
|    |        |                                      |                                |                                                                                              |                         |                      |                                                     |               |

Set Options introduced in Set Finance Process Parameters screen:

#### ✓ Rounding Off: Range for the difference between Supplier Invoice Amount and Total Invoice Amount

This is the range within which the difference between the Supplier Invoice Amount and the Total Invoice Amount will be allowed. A Discount/ Charge (which is set in the subsequent options) will be automatically added for the difference during Authorization. The range entered should be a positive numeric value.

| For Example:              |         |
|---------------------------|---------|
| If the tolerance given is | 1       |
| Supplier Invoice Amount   | 1000.00 |
| Total Invoice Amount      | 1000.05 |

Note: For the tolerance of '1', a range of +1 to -1 will be considered for rounding off.

In this case, the difference is 0.05, which is within the Tolerance, a default Discount TCD will be added to the Invoice during Authorization.

 Rounding Off: Default Charge Code for Positive Difference (Supplier Invoice Amount > Total Invoice Amount)

This option is for defining the Charge TCD and Variant in case of positive difference (when Supplier Invoice Amount is greater than Total Invoice Amount). The TCD Code must be of type 'Charge' and the basis must be 'Flat'.

 Rounding Off: Default Discount Code for Negative Difference (Total Invoice Amount > Supplier Invoice Amount)

This option is for defining the Discount TCD and the Variant in case of negative difference (when Total Invoice Amount is greater than Supplier Invoice Amount). The TCD Code must be of type 'Discount' and the basis must be 'Flat'.

#### ✓ Rounding Off: Default Cost Center for Charge/Discount Code

The Default Cost Center to which the Charge/ Discount will be accounted in the Invoice.

## WHAT'S NEW IN REPORTS- RECEIVABLES MANAGEMENT?

### **Customer Order Profitability Report**

Reference: AHBC-1677

#### Background

This report provides the profitability at each Customer Order level in addition to the ability to review cost at a Work Order task level. Parts and resources utilized against each task can be further analyzed in order to review the cost booked against a customer job. Based on the level at which the details are required, revenue or cost can be extracted either at summary, detailed or entity level cost.

#### **Change Details**

A new screen has been introduced to fetch a report with Customer Order and its revenue and cost details.

#### **Report Output**

Report output can be divided into following details:

- Summary Level: The summarized information of each of the Customer Order would be available with details of the contract, revenue, cost, profit, margin, and execution and billing status and break up of revenue and cost into materials, labour, other resources and external services.
- Detailed: This report type gives information about the Profitability at each task level for a Customer Order. It displays total revenue earned, cost incurred and margin against each task.
- Entity Level Cost: This report type gives information about the cost incurred at each entity for a task. It displays material cost of the Part # used, quantity, rate, skill, other resource cost along with the number of hours booked and the rate.

#### Exhibit 1:

#### Input Screen

| * 🗎 | Customer O                         | rder Profi | tability |  |                                                   |      |    |   |                     |         | 4 6 | 4 | + | ?[ | ¢ K |
|-----|------------------------------------|------------|----------|--|---------------------------------------------------|------|----|---|---------------------|---------|-----|---|---|----|-----|
|     | Finance Book                       | FB01       | ▼        |  | Customer# <b>P</b>                                |      |    |   | Report Type         | Summary | V   |   |   |    |     |
|     | Contract# <b>P</b><br>Date From/To |            | V        |  | Customer Order From <b>P</b><br>Additional Search |      | •  | v | Customer Order To 👂 |         |     |   |   |    |     |
|     |                                    |            |          |  |                                                   | Prin | it |   |                     |         |     |   |   |    |     |

#### Exhibit 2:

## **Report Output - Summary**

|                 |            |               |            | Customer Order   | Profitabilty Repor         | t - Summary         |               |            |              |
|-----------------|------------|---------------|------------|------------------|----------------------------|---------------------|---------------|------------|--------------|
| Finance<br>Book | Customer # | Customer Name | Contract # | Customer Order # | Customer Order<br>Category | Customer Order Date | Total Revenue | Total Cost | Total Margin |
| FB-1            | 400007     | ABC Ltd       | FP-001     | CO-007757-2015   | 2-Warranty                 | 10-01-2015 00:00:00 | 9360.00       | 0.00       | 9360.00      |
| FB-1            | 400007     | ABC Ltd       | FP-001     | CO-007779-2015   | 2-Warranty                 | 10-05-2015 00:00:00 | 9360.00       | 0.00       | 9360.00      |
| FB-1            | 400007     | ABC Ltd       | FP-001     | CO-007782-2015   | 2-Warranty                 | 10-05-2015 00:00:00 | 9360.00       | 0.00       | 9360.00      |
| FB-1            | 400007     | ABC Ltd       | FP-001     | CO-007784-2015   | 2-Warranty                 | 10-05-2015 00:00:00 | 9360.00       | 0.00       | 9360.00      |
| FB-1            | 400007     | ABC Ltd       | FP-001     | CO-007787-2015   | 2-Warranty                 | 10-07-2015 00:00:00 | 18720.00      | 0.00       | 18720.00     |
| FB-1            | 400007     | ABC Ltd       | FP-001     | CO-007787-2015   | 2-Warranty                 | 10-07-2015 00:00:00 | 18720.00      | 10714.58   | 8005.42      |
| FB-1            | 400007     | ABC Ltd       | FP-001     | CO-007795-2015   | 2-Warranty                 | 10-07-2015 00:00:00 | 9360.00       | 0.00       | 9360.00      |
| FB-1            | 400007     | ABC Ltd       | FP-001     | CO-007810-2015   | 2-Warranty                 | 10-09-2015 00:00:00 | 9360.00       | 0.00       | 9360.00      |
| FB-1            | 400007     | ABC Ltd       | FP-001     | CO-007819-2015   | 2-Warranty                 | 10-12-2015 00:00:00 | 9360.00       | 0.00       | 9360.00      |
| FB-1            | 400007     | ABC Ltd       | FP-001     | CO-007822-2015   | 2-Warranty                 | 10-13-2015 00:00:00 | 0.00          | 0.00       | 0.00         |
| FB-1            | 400007     | ABC Ltd       | FP-001     | CO-007824-2015   | 2-Warranty                 | 10-13-2015 00:00:00 | 3480.00       | 0.00       | 3480.00      |

#### Exhibit 3:

## **Report Output – Detailed**

|                 |            |               |            |                     | Customer O              | rder Profitabilit | y - Detailed    |                |          |            |             |
|-----------------|------------|---------------|------------|---------------------|-------------------------|-------------------|-----------------|----------------|----------|------------|-------------|
| Finance<br>Book | Customer # | Customer Name | Contract # | Customer<br>Order # | Execution<br>Document # | Main Core #       | Task #          | Invoice #      | Revenue  | Cost       | Margin      |
| FB-1            | 400007     | ABC Ltd       | FP-1       | CO-007692-2015      | EWO-000979-2015         | 4144T40G01:99207  | NST-003069-2015 |                | 0.00     | 3660.00    | -3660.00    |
| FB-1            | 400007     | ABC Ltd       | FP-1       | CO-007692-2015      | EWO-000979-2015         | 4144T40G01:99207  | NST-003070-2015 |                | 0.00     | 1800042.48 | -1800042.48 |
| FB-1            | 400007     | ABC Ltd       | FP-1       | CO-007692-2015      | EWO-000979-2015         | 4144T40G01:99207  | SWO-Task        |                | 0.00     | 0.00       | 0.00        |
| FB-1            | 400007     | ABC Ltd       | FP-1       | CO-007757-2015      | CWO-008773-2015         | XB202:1CH55C      |                 | CI-000176-2015 | 9360.00  | 0.00       | 9360.00     |
| FB-1            | 400007     | ABC Ltd       | FP-1       | CO-007779-2015      | CWO-008780-2015         | XB202:1CH55C      |                 | CI-000180-2015 | 9360.00  | 0.00       | 9360.00     |
| FB-1            | 400007     | ABC Ltd       | FP-1       | CO-007782-2015      | CWO-008782-2015         | XB202:1CH55C      |                 | CI-000181-2015 | 9360.00  | 0.00       | 9360.00     |
| FB-1            | 400007     | ABC Ltd       | FP-1       | CO-007784-2015      | CWO-008784-2015         | XB202:1CH55C      |                 | CI-000183-2015 | 9360.00  | 0.00       | 9360.00     |
| FB-1            | 400007     | ABC Ltd       | FP-1       | CO-007787-2015      | CWO-008788-2015         | XB202:1CH55C      |                 | CI-000187-2015 | 18720.00 | 0.00       | 18720.00    |
| FB-1            | 400007     | ABC Ltd       | FP-1       | CO-007787-2015      | CWO-008788-2015         | XB202:1CH55C      | 3-00-62         | CI-000187-2015 | 18720.00 | 10714.58   | 8005.42     |
| FB-1            | 400007     | ABC Ltd       | FP-1       | CO-007795-2015      | CWO-008792-2015         | XB202:1CH55C      |                 | CI-000189-2015 | 9360.00  | 0.00       | 9360.00     |
| FB-1            | 400007     | ABC Ltd       | FP-1       | CO-007802-2015      | CWO-008796-2015         | XB202:1CH55C      | NST-003320-2015 |                | 0.00     | 394.39     | -394.39     |
| FB-1            | 400007     | ABC Ltd       | FP-1       | CO-007802-2015      | CWO-008796-2015         | XB202:1CH55C      | SWO-Task        |                | 0.00     | 0.00       | 0.00        |
| FB-1            | 400007     | ABC Ltd       | FP-1       | CO-007810-2015      | CWO-008803-2015         | XB202:1CH55C      |                 | CI-000192-2015 | 9360.00  | 0.00       | 9360.00     |
| FB-1            | 400007     | ABC Ltd       | FP-1       | CO-007819-2015      | CWO-008809-2015         | XB202:1CH55C      |                 | CI-000193-2015 | 9360.00  | 0.00       | 9360.00     |
| FB-1            | 400007     | ABC Ltd       | FP-1       | CO-007822-2015      | CWO-008811-2015         | XB202:1CH554      | SWO-Task        |                | 0.00     | 0.00       | 0.00        |
| FB-1            | 400007     | ABC Ltd       | FP-1       | CO-007824-2015      | CWO-008812-2015         | XB202:1CH554      |                 | CI-000195-2015 | 3480.00  | 0.00       | 3480.00     |

#### Exhibit 4:

## Report Output – Entity Level

|            |               |              | Customer C       | order Profitability     | y Report - Entity I | evel cost       |             |                     |        |           |
|------------|---------------|--------------|------------------|-------------------------|---------------------|-----------------|-------------|---------------------|--------|-----------|
| Customer # | Customer Name | Contract #   | Customer Order # | Execution<br>Document # | Main Core #         | Task #          | Entity Type | Entity #            | Qty    | Unit Cost |
| 400007     | ABC Ltd       | SpanishNavy2 | CO-007692-2015   | EWO-000979-2015         | 4144T40G01:99207    | SWO-Task        | Material    | 4144T40G01:99207    | 1.00   | 0.00      |
| 400007     | ABC Ltd       | SpanishNavy2 | CO-007692-2015   | EWO-000979-2015         | 4144T40G01:99207    | SWO-Task        | Material    | 4144T40G01:99207    | 1.00   | 0.00      |
| 400007     | ABC Ltd       | SpanishNavy2 | CO-007692-2015   | EWO-000979-2015         | 4144T40G01:99207    | NST-003069-2015 | Skill       | 00                  |        |           |
| 400007     | ABC Ltd       | SpanishNavy2 | CO-007692-2015   | EWO-000979-2015         | 4144T40G01:99207    | NST-003069-2015 | Skill       | 01                  |        |           |
| 400007     | ABC Ltd       | SpanishNavy2 | CO-007692-2015   | EWO-000979-2015         | 4144T40G01:99207    | NST-003070-2015 | Equipment   | 100-01-0101         | 800.00 | 1440.02   |
| 400007     | ABC Ltd       | SpanishNavy2 | CO-007692-2015   | EWO-000979-2015         | 4144T40G01:99207    | NST-003070-2015 | Equipment   | 100-01-0103         | 900.00 | 720.02    |
| 400007     | ABC Ltd       | ABLE-AE-FP   | CO-007787-2015   | CWO-008788-2015         | XB202:1CH55C        | 3-00-62         | Material    | 0-001-368-016:35895 | 2.00   | 2487.40   |
| 400007     | ABC Ltd       | ABLE-AE-FP   | CO-007787-2015   | CWO-008788-2015         | XB202:1CH55C        | 3-00-62         | Material    | 171725230:F0189     | 20.00  | 286.99    |
| 400007     | (): Ltd       | exc-test-001 | CO-007802-2015   | CWO-008796-2015         | XB202:1CH55C        | SWO-Task        | Material    | XB202:1CH55C        | 1.00   | 0.00      |
| 400007     | ABC Ltd       | exc-test-001 | CO-007802-2015   | CWO-008796-2015         | XB202:1CH55C        | NST-003320-2015 | Material    | 100006189:K0654     | 5.00   | 56.34     |
| 400007     | ABC Ltd       | exc-test-001 | CO-007802-2015   | CWO-008796-2015         | XB202:1CH55C        | NST-003320-2015 | Material    | 100006189:K0654     | 2.00   | 56.34     |

## WHAT'S NEW IN REPORTS- PAYABLES MANAGEMENT?

## Three Way Analysis Report

Reference: AHBC-1651

#### Background

This report provides a consolidated view of Purchase Order, Goods Receipt and Order Based Invoice. The order to cash cycle against each purchase order is displayed with details for analysis and reporting purposes.

#### **Change Details**

A new screen has been introduced to fetch a new excel report with Purchase Order along with its Goods Receipts and Invoice and Payment Information.

#### Report Output

Report output is explained as follows:

- Purchase Order Details: Line level detail for a given purchase order will be available with the information like PO Line #, Part #, Part Description, Quantity, Unit Price and Value.
- Goods Receipt Details: All the Goods Receipts (GR) created for a purchase order will be displayed in the report with the information like GR #, GR Date, GR Receipt Qty, GR Moved Qty, Back Order Qty, GR Rejection Qty, GR Receipt Value and GR Moved Value.
- Supplier Invoice Details: All Invoices recorded for PO-GR will be displayed in the report with the information like Supplier Invoice #, Supplier Invoice Date and Invoice Value.
- Payment Information: Latest payment information for the corresponding invoice will be displayed in the report.

## Exhibit 1:

## Input Screen

| ★ 🔋 Three Way Analysis Report | == ☆ ♣ ♀ €           |
|-------------------------------|----------------------|
| Purchase Order # From 👂       | Purchase Order #To 👂 |
| Date From                     | Date To              |
| Currency CAD 💌                |                      |
|                               | Print                |

## Exhibit 2:

## Report Output

|            |                   |                              |                  |                  |             |                  |                  | THE                | REE WAY A           | NALYSIS REP                    | ORT                         |                |              |            |
|------------|-------------------|------------------------------|------------------|------------------|-------------|------------------|------------------|--------------------|---------------------|--------------------------------|-----------------------------|----------------|--------------|------------|
| PO#:       |                   | AP000302715                  |                  |                  | PO Date :   | 07/01/2015       |                  |                    |                     | PO Currency :                  | CAD                         |                | PO Amendm    | nent#:     |
| Supplier C | ode:              | 00060                        |                  |                  |             |                  |                  |                    |                     | Supplier Name:                 | Supplier 3                  |                | Aircraft Reg | #:         |
| PO Line#:  | Part#             | Part Description#            | PO Line<br>Qty : | PO Line<br>Value | UOM         | PO Unit<br>Price | Invoice<br>Value | Supplier Invoice # | Supplier<br>Invoice | Cheque No/<br>Direct Debit Ref | Cheque/Direct<br>Debit Date | GR #           | GR Date      | GR Rec Qty |
| 1          | ROUND1COMPPART001 | ROUND1COMP PART 1            | 2.00             | 200.00           | EA          | 100.00           | 0.00             |                    | 1                   |                                |                             | GI-010072-2015 | 01/07/2015   | 2.00       |
|            | Sub Total:        |                              |                  | 200.00           |             |                  | 0.00             |                    |                     |                                |                             |                |              |            |
|            |                   |                              |                  |                  |             |                  |                  |                    |                     |                                |                             |                |              |            |
|            |                   | PO Taxes:                    |                  | 0.00             | Invoice Ta  | xes:             | 0.00             |                    |                     |                                |                             |                |              |            |
|            |                   | PO Charges:                  |                  | 20.00            | Invoice Ch  | arges:           | 0.00             |                    |                     |                                |                             |                |              |            |
|            |                   | PO Discount:                 |                  | 20.00            | Invoice Dis | scount:          | 0.00             |                    |                     |                                |                             |                |              |            |
|            |                   | PO Total:                    |                  | 200.00           | Invoice To  | tal:             | 0.00             |                    | Invo                | ice Pay Amount:                | 0.00                        |                |              |            |
|            |                   | Grand Total (Excluding TCD): |                  | 200.00           |             |                  | 0.00             |                    |                     |                                |                             |                |              |            |
|            |                   |                              |                  |                  |             |                  |                  |                    |                     |                                |                             |                |              |            |

## WHAT'S NEW IN REPORTS?

## Report on Work Orders with Part Shipped but not closed

Reference: AHBC-1680

#### Background

This report provides a list of all Customer Work Orders, for which part has been shipped to the customer but the work order has not been closed. For instance, this report lists the work orders for which repair/ overhaul has been completed on the part and main core part has been shipped to customer, but the work order has not been closed. This report helps in identifying such work orders for which job is completed but cost is not booked yet.

#### Change Details

A new Dcube report has been introduced to fetch all the work orders wherein the part has been shipped to the customer but work order has not been closed.

#### Report Output

Based on the date on which report is launched, a list of all the Shop Work Orders with reference to Customer Order for which main core part has been shipped to customer, but work orders have not been closed will be listed. Report will include details like Shop Work Order #, Customer #, Customer Name, Part #, Shipment Date, Closed Date and so on. (Refer Exhibit 1 for sample output).

#### Exhibit 1:

#### Report Output

|   | SWO #     | Order<br>Description | Order<br>Category | Work Center | Shipment Date | Closed Date | Customer<br>Order # | Customer # | Customer Name  | Shop Job<br>Type | Part #     | Part<br>Description | OU  | As on Date |
|---|-----------|----------------------|-------------------|-------------|---------------|-------------|---------------------|------------|----------------|------------------|------------|---------------------|-----|------------|
|   | SWO-00076 | A-check              | Repair            | PHX-001     | 05-02-2015    |             | CO-00007            | 8986       | XYZ Heli       | Component        | LV2-0088   | Core Shell          | ABC | 05-31-2015 |
| I | SWO-00078 | Repair Check         | Calibration       | PHX-004     | 05-22-2015    |             | CO-00022            | 7865       | ABC Operations | Component        | SV7655     | Boxer unit          | ABC | 05-31-2015 |
| I | SWO-00108 | Inspection Run       | Repair            | PHX-005     | 05-23-2015    | 06-01-2015  | CO-00077            | 8986       | XYZ Heli       | PiecePart        | PN-09876   | Plating Tuner       | ABC | 05-31-2015 |
| I | SWO-00222 | A-check              | Repair            | PHX-004     | 05-24-2015    |             | CO-00078            | 7865       | ABC Operations | Component        | Crane Rent | Crane Rent          | ABC | 05-31-2015 |
| l | SWO-00087 | Repair Check         | Calibration       | PHX-001     | 05-27-2015    | 06-04-2015  | CO-00079            | 8986       | XYZ Heli       | Component        | PN-09811   | Plating Tuner-B     | ABC | 05-31-2015 |

## WHAT'S NEW IN CUSTOMER AGEING?

### **Requirement to Compute Ageing for Credit Documents**

Reference – AHBF-9969

#### Background

In **Customer Ageing Analysis** report, credit documents like Customer Prepayment Invoices / Credit Notes etc., are not generally aged since there are no pay terms or due dates attached to it. Currently, these documents find place in the current bucket of the ageing reports as a negative value. The requirement is to compute age for these credit documents based on the reference documents for which these credit documents are created or based on the pay term of the customer.

#### **Change Details**

- ✓ A new set option 'Display ageing of Credit documents in Customer Ageing Report' is introduced in Set Finance Process Parameters page in OU Parameters Setup for enabling the ageing for Credit Documents. (Exhibit 1)
- ✓ If this option is set as 'Yes', credit documents are aged based on its respective reference documents and are displayed in the appropriate ageing bucket similar to that of its reference documents as negative value. (Exhibit 2)
- ✓ In case the credit documents does not have reference to any debit document, the ageing will be calculated based on the pay term associated to that Customer in Customer master.
- ✓ If this option is set as 'No', the credit documents will be displayed in the current bucket as a negative value (existing functionality).

#### Exhibit 1:

Set Option for Customer Ageing

| * 🔋 Set Finance Process Parameters                                                                                                    |                                      |                                                   | ⇒ + ? ⊡ ⊡                |
|----------------------------------------------------------------------------------------------------|--------------------------------------|---------------------------------------------------|--------------------------|
| Search Oriteria     Perameter Level Organization Unit Lavel      Perameter Level Organization Unit Lavel      Perameter Level Organization Unit Lavel      Perameter Level Organization Unit Lavel      Perameter Level Organization Unit Lavel      Perameter Level Organization Unit Lavel      Perameter Level Organization Unit Lavel      Perameter Level Organization Unit Lavel      Perameter Level Organization Unit Lavel      Perameter Level      Perameter Level |                                      | Category Customer Ageing Rep                      | ort w                    |
|                                                                                                    |                                      | Al                                                | Q                        |
| 1 Receivable Customer Ageing Display Ageing of Credit Documents in Customer Ageing Report                                                                                                    | Enter '0' for 'No' and '1' for 'Yes' | 1                                                 | Define                   |
| 2 🗇                                                                                                    |                                      |                                                   |                          |
|                                                                                                    | Set<br>Fina<br>for (                 | Option introduc<br>nce Process<br>Customer Ageing | ced in Set<br>Parameters |

#### Exhibit 2:

Credit Documents Displayed in Customer Ageing Analysis Report

| C <sup>B</sup> Airways===                           | A                    | RAMCO<br>ged Receival<br>as o | SYSTEMS LI<br>bles Trial Bala<br>on : 10/15/2 | MITED1<br>ance (Detailed<br>015 | )          |                      |                 |
|-----------------------------------------------------|----------------------|-------------------------------|-----------------------------------------------|---------------------------------|------------|----------------------|-----------------|
| ransaction Currency : CAD<br>Customer Group : TRADE |                      |                               |                                               |                                 | Displ      | ay Currency : Transa | action Currency |
| nvoice No. Date                                     | Total                | Current                       | 1-30 Days                                     | 31-60 Days                      | 61-90 Days | 91-120 Days          | 121+ Days       |
| 090000 CUSTOMER 3 Tel: 227                          | 796666 Cont:         |                               |                                               |                                 |            |                      |                 |
| R-000617-2015                                       | -4800.00             |                               |                                               |                                 |            |                      | -4800.00        |
| R-000492-2014                                       | -1120.00             |                               |                                               |                                 |            |                      | -1120.00        |
| R-000467-2014                                       | -5250.00             |                               |                                               |                                 |            |                      | -5250.00        |
| AC-000125-2013 03/05/2013                           | -5656.00             |                               |                                               |                                 |            |                      | -5656.00        |
| PI-000044-2014 15/03/2014                           | -100.00              | -100.00                       |                                               |                                 |            |                      |                 |
| PI-000044-2014 15/03/2014                           | 100.00               |                               |                                               |                                 |            |                      | 100.00          |
| 01-000036-2015 01/03/2015                           | 20000.00             |                               |                                               |                                 |            |                      | 20000.00        |
| 01-000042-2015 01/04/2015                           | 10000.00             |                               |                                               |                                 |            |                      | 10000.00        |
| 01-000043-2015 01/04/2015                           | 9000.00              |                               |                                               |                                 |            |                      | 9000.00         |
| 01-000069-2015 01/05/2015                           | 4800.00              |                               |                                               |                                 |            |                      | 4800.00         |
| 01-000070-2015 01/05/2015                           | 4800.00              |                               |                                               |                                 |            |                      | 4800.00         |
| 01-000047-2015 01/07/2015                           | 2200.00              |                               |                                               |                                 | 2200.00    |                      |                 |
| MIN-000720-2015 01/07/2015                          | 2200.00              |                               |                                               |                                 | 2200.00    |                      |                 |
| MIN-000721-2015 01/07/2015                          | 2200.00              |                               |                                               |                                 | 2200.00    |                      |                 |
| IC-000335-2015 07/08/2015                           | -20000.00            |                               |                                               |                                 |            |                      | -20000.00       |
| IC-000341-2015 14/08/2015                           | -10000.00            |                               |                                               |                                 |            |                      | -10000.00       |
| 01-000068-2015 21/08/2015                           | 2500.00              |                               | 2500.00                                       |                                 |            |                      |                 |
| PI-000065-2015 13/10/2015                           | -10000.00            | -10000.00                     |                                               |                                 |            |                      |                 |
| PI-000065-2015 13/10/2015                           | 10000.00             | 10000.00                      |                                               |                                 | · ·        |                      |                 |
| otal of 1090000 in CAD                              | 10874.00             | -100.00                       | 2500.00                                       |                                 | 6600.00    |                      | 1874.00         |
| 00004 CUSTOMER 7 Tel: Co                            | nt: Accounts Payable |                               |                                               |                                 |            | $\neg$ $\sim$        |                 |
| R-000588-2015                                       | -4288.14             |                               |                                               | -4288.14                        |            | Credit Do            | ocuments        |
| MN-000737-2015 01/08/2015                           | 3000.00              | 750.00                        | 750.00                                        | 1500.00                         |            | displayed            |                 |
|                                                     |                      |                               | -                                             |                                 |            | uispiayeo            | in Ageing       |

## Requirement to Compute Ageing based on Additional Categories and Attributes and Invoice date

Reference – AHBF-9969

#### Background

Ability to compute ageing based on the invoice date (document date) instead of due date and classify invoices in appropriate bucket is required as an additional option for ageing for analysis purposes. In addition, more flexibility of Customer Ageing based on Additional Categories, Attributes and contact categories of the Customer master is required for various purposes. The **Customer Ageing Analysis Report** screen currently does not have the required search options. This screen has been enhanced in order to extract report with the above options.

#### **Change Details**

- ✓ The following controls have been added in the Customer Ageing Analysis Report page for the Display Currency option "Tran and Base Currency". (Exhibit 3)
  - Age Based on
  - Additional Attributes
  - Addl. Search by
- ✓ The Age Based on combo will be loaded with 'Invoice Date' and 'Due date' and defaulted with Due Date. If "Due date" is selected in the search option, the ageing will be computed as per the due dates derived based on anchor dates of the respective documents (existing functionality). If "Invoice date" is selected, the ageing will be computed based on the respective document date (new functionality). E.g. If an Invoice date is 1-Oct-15 and the ageing report is extracted on 15-Oct-15, it will be appearing in 0-30 bucket in ageing.
- ✓ The Additional Attributes combo will be loaded from the values defined for the additional categories (1<sup>st</sup> combo), additional attribute (2<sup>nd</sup> combo) and its value (3<sup>rd</sup> combo) in the Customer master → Edit Customer Additional Information screen.
- ✓ Customers can be classified based on these additional attributes selected in the customer master. These additional attributes are given as a search criteria for ageing report. Based on the search criteria values selected for these controls, ageing report will be generated for those customer which are classified with the selected attributes.
- ✓ In addition, Addl. Search by combo will be loaded with Contact category (1<sup>st</sup> combo) as a search option, which will have the list of contact categories such as CSR and other user defined contact categories (2<sup>nd</sup> combo) and the contact persons (3<sup>rd</sup> combo) will be loaded in the third combo.
- Customers can be identified with the various internal contact persons for various roles in Customer master. Customer master contains this contact information with CSR (Customer Service Representative) as a preloaded contact category against which the employee name (the Contact persons) can be assigned.
- ✓ Ageing can be extracted based the contact categories.

The **Customer Ageing Analysis Report** (Tran and Base – Summary and Detailed Report) is enhanced to display the Additional Columns – Additional Attributes and Contact Category if selected in the search option. **(Exhibit 4)** 

#### Exhibit 3:

Customer Ageing Analysis Report Page with Additional Attributes

| \star 🔋 Customer Ageing Analysis Report                                                             |                                                                                                    | ≣ z         | ê ¢  | +     | ? [ | K |
|----------------------------------------------------------------------------------------------------|----------------------------------------------------------------------------------------------------|-------------|------|-------|-----|---|
| Finance Book<br>Customer Group<br>Customer Code From <i>P</i><br>Transadion Curency<br>rganesced on | al v Date 15/10/2015 ∰<br>al v Customer Name<br>Customer Cols To β Ω<br>al v Display Currency Transnd Base Currency v<br>ha Colst v Allow (1.0 mg v 1.0 mg v 1.0 m | <del></del> | - 11 | lerey |     |   |
| Addi, Search by<br>V. Receivables<br>Account Type V. Prepayment<br>V. Deposit<br>Repo               | Type Summary V                                                                                                    | nces        |      |       |     |   |
|                                                                                                    | View Report Additional Attributes<br>introduced for Custo<br>Ageing                                                                                                    | s<br>omer   | _    | _     |     | _ |

#### Exhibit 4:

Customer Ageing Analysis Report with additional attributes

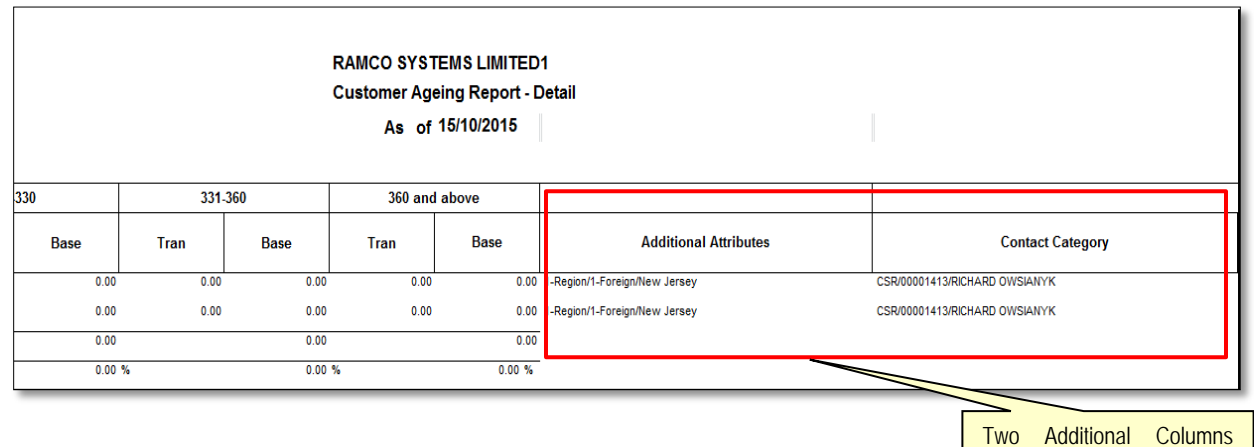

displayed in Ageing.

## Requirement to have Additional visibility to Display Totals

Reference – AHBF-9969

#### Background

The requirement to give visibility to currency information in the sub totals and grand totals in the **Customer Ageing Report**.

#### **Change Details**

✓ The transaction Currency is displayed at the header level in both the Summary and Detailed Customer Ageing Reports. The changes are done for the report types namely Tran Currency, Base Currency. The totals in the report will have visibility to currency information. (Exhibits 5 to 7)

#### Exhibit 5:

#### Customer Ageing Summary Report – Transaction Currency

| G                      | Airways                           |            | Aged Re     | RAMCO SYS<br>aceivables T<br>As Of : | TEMS LIMI<br>Trial Balance<br>10-19-2015 | TED1<br>e (Summary<br>5 | 0                  |                   |
|------------------------|-----------------------------------|------------|-------------|--------------------------------------|------------------------------------------|-------------------------|--------------------|-------------------|
| Transactio<br>Customer | n Currency : CAD<br>Group : TRADE |            |             |                                      |                                          | Di                      | splay Currency Tra | nsaction Currency |
| Code                   | Name                              | Total      | Current     | 1-30 Days                            | 31-60 Days                               | 61-90 Days              | 91-120 Days        | 121+ Days         |
| 1090000                | CUSTOMER 3                        | 10754.00   | -100.00     | 2500.00                              | 0.00                                     | 6600.00                 | 0.00               | 1754.00           |
| 400004                 | CUSTOMER 7                        | -4288.14   | -3500.00    | 1500.00                              | -2288.14                                 | 0.00                    | 0.00               | 0.00              |
| 400006                 | CUSTOMER 8                        | 37708.05   | -199.95     | 0.00                                 | 0.00                                     | 0.00                    | 0.00               | 37908.00          |
| 400007                 | CUSTOMER 9                        | 648076.36  | -4030162.72 | 1799333.00                           | 664492.50                                | 0.00                    | 0.00               | 2214413.58        |
| 400012                 | CUSTOMER<br>10                    | 100.00     | 0.00        | 0.00                                 | 0.00                                     | 0.00                    | 0.00               | 100.00            |
| 100592                 | CUSTOMER<br>38                    | 5000.00    | 0.00        | 0.00                                 | 0.00                                     | 0.00                    | 0.00               | 5000.00           |
| 17895                  | CUSTOMER<br>145                   | 11.39      | 0.00        | 0.00                                 | 0.00                                     | 0.00                    | 0.00               | 11.39             |
| 133376                 | CUSTOMER<br>155                   | 564.51     | -3600.00    | 0.00                                 | 100.00                                   | 0.00                    | 0.00               | 4064.51           |
| \$38781                | CUSTOMER<br>164                   | 2066.00    | 0.00        | 0.00                                 | 2066.00                                  | 0.00                    | 0.00               | 0.00              |
| 52173                  | CUSTOMER<br>176                   | 1297500.00 | -3220000.00 | 0.00                                 | 1900000.00                               | 0.00                    | 0.00               | 2617500.00        |
| \$57681                | CUSTOMER<br>184                   | 8000.00    | 2000.00     | 6000.00                              | 0.00                                     | 0.00                    | 0.00               | 0.00              |
| 490592                 | CUSTOMER<br>202                   | 3478.48    | 0.00        | 0.00                                 | 0.00                                     | 0.00                    | 0.00               | 3478.48           |
| Total of T             | RADE in CAD                       | 2008970.65 | -7255562.67 | 1809333.00                           | 2564370.36                               | 6600.00                 |                    | 4884229.96        |
| Second Test            | al of CAD                         | 2008070.85 | -7255582 87 | 1809333.00                           | 2584370 38                               | 6600.00                 |                    | 4884220.08        |

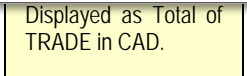

#### Exhibit 6:

#### Customer Ageing Summary Report – Base Currency

| G          | Airways ====     |            | Aged Re     | RAMCO<br>eceivab<br>As | ) SYSTEI<br>les Trial<br>Of : 10- | 4S LI<br>Bala<br>19-2 | IMITEI<br>ance (S<br>2015 | 01<br>Summary | )              |               |  |
|------------|------------------|------------|-------------|------------------------|-----------------------------------|-----------------------|---------------------------|---------------|----------------|---------------|--|
| Transactio | n Currency : CAD |            |             | _                      |                                   |                       |                           | Dis           | splay Currency | Base Currency |  |
| Customer   | Group : TRADE    |            |             |                        | Display                           | of                    | Base                      |               | se currency    | CAD           |  |
| Code       | Name             | Total      | Current     | 1-3                    | Currency                          |                       |                           | -90 Days      | 91-120 Day     | s 121+ Days   |  |
| 400004     | CUSTOMER 3       | 4288.14    | -100.00     | 1                      | ,                                 |                       |                           | 0.00          | 0.0            | 0 1/04.00     |  |
| 400006     | CUSTOMER 8       | 37708.05   | -100.05     | 100                    | 0.00                              | -2200                 | 00                        | 0.00          | 0.0            | 0.00          |  |
| 400007     | CUSTOMER 9       | 649076 38  | -168.85     | 170033                 | 3.00                              | 664402                | 50                        | 0.00          | 0.0            | 0 2214413.58  |  |
| 400012     | CUSTOMER<br>10   | 100.00     | 0.00        |                        | 0.00                              | 0                     | .00                       | 0.00          | 0.0            | 0 100.00      |  |
| 400592     | CUSTOMER<br>38   | 5000.00    | 0.00        |                        | 0.00                              | 0                     | .00                       | 0.00          | 0.0            | 5000.00       |  |
| 417895     | CUSTOMER<br>145  | 11.39      | 0.00        |                        | 0.00                              | 0                     | .00                       | 0.00          | 0.0            | 0 11.39       |  |
| 433376     | CUSTOMER<br>155  | 564.51     | -3600.00    |                        | 0.00                              | 100                   | .00                       | 0.00          | 0.0            | 0 4064.51     |  |
| 438781     | CUSTOMER<br>164  | 2066.00    | 0.00        |                        | 0.00                              | 2066                  | .00                       | 0.00          | 0.0            | 0.00          |  |
| 452173     | CUSTOMER<br>176  | 1297500.00 | -3220000.00 |                        | 0.00                              | 1900000               | .00                       | 0.00          | 0.0            | 0 2617500.00  |  |
| 457681     | CUSTOMER<br>184  | 8000.00    | 2000.00     | 600                    | 0.00                              | 0                     | .00                       | 0.00          | 0.0            | 0.00          |  |
| 490592     | CUSTOMER<br>202  | 3478.48    | 0.00        |                        | 0.00                              | 0                     | .00                       | 0.00          | 0.0            | 0 3478.48     |  |
| Total of T | RADE in CAD      | 2008970.65 | -7255562.67 | 180933                 | 3.00                              | 2564370               | .36                       | 6600.00       |                | 4884229.96    |  |
| Grand Tot  | al of CAD in CAD | Displ      | ayed as To  | otal of                | 00 :                              | 2564370               | ,36                       | 6600.00       |                | 4884229.96    |  |
|            |                  | TRAD       | DE in CAD.  |                        |                                   | -                     |                           |               |                |               |  |

#### Exhibit 7:

## Customer Ageing Summary and Detailed Report – Tran and Base Currency

| <b>C</b> BAirways= |            |                           | RAMCO SYSTEMS<br>Customer Ageing F<br>As of 15/10/2015 | LIMITED1<br>Report - Summary |              |               | Display Currence<br>Base Currency: | Display of B<br>Currency<br>ran.and Base Cu<br>CAD | ase        |
|--------------------|------------|---------------------------|--------------------------------------------------------|------------------------------|--------------|---------------|------------------------------------|----------------------------------------------------|------------|
|                    |            |                           |                                                        |                              | Total Amount |               |                                    | Current                                            |            |
| Code               | Name       | Customer<br>Account Group | Currency                                               | Tran                         | Base         | Revalued Base | Tran                               | Base                                               | Revalued I |
| 101                | Customer 2 | TRADE                     | CAD                                                    | -5000.00                     | -5000.00     |               | 0.0                                | 0.00                                               |            |
| 1090000            | Customer 3 | TRADE                     | CAD                                                    | 41054.00                     | 41054.00     |               | 0.0                                | 0.00                                               |            |
| 400004             | Customer 7 | TRADE                     | CAD                                                    | -4798.24                     | -4798.24     |               | 0.0                                | 0.00                                               |            |
| 400004             | Customer 7 | TRADE                     | USD                                                    | 3688.14                      | 97648.87     |               | 0.0                                | 0.00                                               |            |
| 400006             | Customer 8 | TRADE                     | CAD                                                    | 38058.00                     | 38058.00     |               | 0.0                                | 0.00                                               |            |
| 400007             | Customer 9 | TRADE                     | CAD                                                    | 2309375.02                   | 2309375.02   |               | 0.0                                | 0.00                                               |            |
| 400007             | Customer 9 | TRADE                     | EUR                                                    | 0.00                         | 98.19        |               | 0.0                                | 0.00                                               |            |
| 400007             | Customer 9 | TRADE                     | GBP                                                    | 0.00                         | 0.00         |               | 0.0                                | 0.00                                               |            |
| 400007             | Customer 0 | TDADE                     | онр                                                    | 0.00                         | 0.00         |               |                                    | 0.00                                               |            |

## WHAT'S NEW IN SUPPLIER AGEING?

### **Requirement to Compute Ageing for Debit Documents**

Reference – AHBF-11504

#### Background

In **Supplier Ageing Analysis** report, debit documents like Prepayment Vouchers / Debit Notes etc., are not generally aged since there are no pay terms or due dates attached to it. Currently, these documents find place in the current bucket of the Ageing Report as a negative value. The requirement is to compute age for these debit documents based on the pay term of the Supplier or based on the reference documents for which the debit documents are created or

#### **Change Details**

- ✓ A new set option "Display ageing of debit documents in Supplier Ageing Report" is introduced in Set Finance Process Parameters page in OU Parameters Setup for enabling the ageing for Debit Documents. (Exhibit 1)
- ✓ If this option is set as 'Yes', debit documents are aged based on its respective reference documents and are displayed in the appropriate ageing bucket similar to that of its reference documents as negative value. (Exhibit 2)
- ✓ In case the debit documents do not have reference to any credit document, the ageing will be calculated based on the pay term associated to that Supplier in Supplier master.
- ✓ If this option is set as 'No', the debit documents will be displayed in the current bucket as a negative value (existing functionality).

#### Exhibit 1:

#### Set Option Introduced for Supplier Ageing

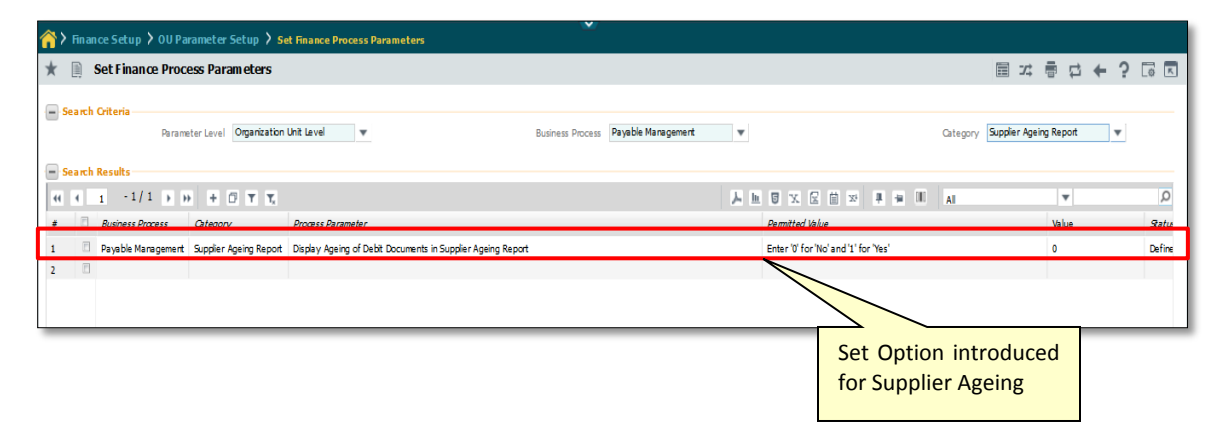

#### Exhibit 2:

| Debit documents | displayed | in Supplier | Ageing | Report |
|-----------------|-----------|-------------|--------|--------|
|-----------------|-----------|-------------|--------|--------|

| C                        | Airways              | Aged        | RAMCO SYST<br>Payables Tria<br>As Of : 1 | TEMS LIMITE<br>Il Balance (S<br>5/10/2015 | D1<br>ummary) |                       |                   |            |
|--------------------------|----------------------|-------------|------------------------------------------|-------------------------------------------|---------------|-----------------------|-------------------|------------|
| Transactio<br>Supplier G | n Currency : CAD     |             |                                          |                                           | Display Curre | ncy: 1                | Transaction Curre | ency       |
| Code                     | Name                 | Total       | Current                                  | 1-30 Days                                 | 31-60 Days    | 61-90 Days            | 91-120 Days       | 121+ Days  |
| S1                       | SUPPLIER 327         | -19080.00   | 0.00                                     | 0.00                                      | 0.00          | 0.00                  | 0.00              | -19080.00  |
| S2                       | SUPPLIER 2046        | -31800.00   | 0.00                                     | 0.00                                      | -31800.00     | 0.00                  | 0.00              | 0.00       |
| Grand Tota               | al of INTERCO in CAD | -50880.00   | 0.00                                     | 0.00                                      | -31800.00     | 0.00                  | 0.00              | -19080.00  |
| 00000                    | SUPPLIER 2           | -2023050.33 | -73794.37                                | -928946.59                                | -107935.69    | -20474.98             | -42309.60         | -849589.10 |
| 00050                    | SUPPLIER 4           | -3000.00    | 0.00                                     | -1000.00                                  | 0.00          | 0.00                  | -2000.00          | 0.00       |
| 00051                    | SUPPLIER 5           | -2000.00    | 0.00                                     | 0.00                                      | 0.00          | 0.00                  | 0.00              | -2000.00   |
| 00060                    | SUPPLIER 6           | -924046.13  | -62285.91                                | -1250.00                                  | -115 9.80     | -760.05               | 0.00              | -744419.37 |
| 00141                    | SUPPLIER 8           | -62216.00   | 0.00                                     | -1009.00                                  | -54207.0      | 0.00                  | 0.00              | -7000.00   |
| 00144                    | SUPPLIER 9           | -175.00     | 0.00                                     | 0.00                                      | 0.00          | 0.00                  | 0.00              | -175.00    |
| 00194                    | SUPPLIER 11          | -20.00      | 0.00                                     | 0.00                                      | 0.1 D         | ebit Do               | ocuments          | -20.00     |
| 00198                    | SUPPLIER 12          | -1008.12    | 0.00                                     | 0.00                                      |               | etting alsp<br>geing. | blayed in         | -1008.12   |
| 009P6                    | SUPPLIER 24          | -1000.00    | 0.00                                     | 0.00                                      | 0.0           |                       |                   | -1000.00   |
| 0700B                    | SUPPLIER 83          | -37220.06   | 0.00                                     | 0.00                                      | 0.00          | -12740.06             | -24480.00         | 0.00       |
| 10009                    | SUPPLIER 55          | -125.00     | 0.00                                     | 0.00                                      | 0.00          | 0.00                  | 0.00              | -125.00    |

### Requirement to have Additional visibility to display Totals

Reference - AHBF-9969

#### Background

Requirement to give visibility to currency information in the sub totals and grand totals in **Supplier Ageing Report**.

#### **Change Details**

The transaction Currency is displayed at the header level in both the Summary and Detailed Supplier Ageing Reports. The changes are done for the report types namely Tran Currency, Base Currency. The totals in the report will have visibility to currency information. (Exhibits 3 to 6)

## Exhibit 3:

Supplier Ageing Detailed Report – Transaction Currency.

| Supp Inv No.                   | Date                                                                                        | Total                                                                                                    | Current                                                                                                    | 1-30 Days                                                                                                    | 31-60 Days                                                                                                    | 61-90 Days                                                                                                    | 91-120 Days                                                                                                    | 121+ Days                                                                                                    |
|--------------------------------|---------------------------------------------------------------------------------------------|----------------------------------------------------------------------------------------------------|----------------------------------------------------------------------------------------------------|----------------------------------------------------------------------------------------------------|----------------------------------------------------------------------------------------------------|----------------------------------------------------------------------------------------------------|----------------------------------------------------------------------------------------------------|----------------------------------------------------------------------------------------------------|
| 14                             |                                                                                             |                                                                                                    |                                                                                                    |                                                                                                    |                                                                                                    |                                                                                                    |                                                                                                    |                                                                                                    |
| 44:0<br>09-05-2013 17:<br>29:2 | 15/0 Tra                                                                                    | nsaction Curre<br>played in Header                                                                           | ncy                                                                                                    | 0.00                                                                                                    | 0.00                                                                                                    | 0.00                                                                                                    | 0.00                                                                                                    | -1000.00                                                                                                    |
| <b>)</b>                       |                                                                                             |                                                                                                    | 0.00                                                                                                    | 0.00                                                                                                    | 0.00                                                                                                    | 0.00                                                                                                    | 0.00                                                                                                    | -10000.00                                                                                                    |
| 2<br>100/1000A                 | 05/06/2015                                                                                  | -100.00                                                                                                    | 0.00                                                                                                    | 0.00                                                                                                    | 0.00                                                                                                    | 0.00                                                                                                    | -100.00                                                                                                    | 0.00                                                                                                    |
| <b>b</b>                       | -                                                                                           | -100.00                                                                                                    | 0.00                                                                                                    | 0.00                                                                                                    | 0.00                                                                                                    | 0.00                                                                                                    | -100.00                                                                                                    | 0.00                                                                                                    |
| in USD                         | -                                                                                           | -392854412.02                                                                                                | -53538.65                                                                                                    | -43404.99                                                                                                    | -42799.00                                                                                                    | -2837929.58                                                                                                    | 4112655.00                                                                                                    | -393989394.8                                                                                                    |
|                                | -                                                                                           | -392854412.02                                                                                                | -53538.65                                                                                                    | -43404.99                                                                                                    | -42799.00                                                                                                    | -2837929.58                                                                                                    | 4112655.00                                                                                                    | -393989394.8                                                                                                    |
|                                | Dis                                                                                         | played as Grar                                                                                               | 0.01<br>nd                                                                                                    | 0.01                                                                                                    | 0.01                                                                                                    | 0.72                                                                                                    | -1.05                                                                                                    | 100.29                                                                                                    |
|                                | Supp Inv No.<br>44<br>44:0<br>00-05-2013 17:<br>29:2<br>100/1000A<br>100/1000A<br>100/1000A | Supp Inv No. Date<br>44<br>44:0<br>00-05-2013 17: 15/0<br>29:2<br>100/1000A 05/08/2015<br>5<br>in USD<br>Dis | Supp Inv No.         Date         Total           14         44:0         Transaction         Curre displayed in Header           29:2         15/0         displayed in Header           100/1000A         05/08/2015         -100.00           29:2         -100.00         -392854412.02           100/1000A         05/08/2015         -100.00           29:0         -100.00         -392854412.02           100:0         Displayed         as | Supp Inv No.         Date         Total         Current           44         44:0         0         0         0         0           29:2         15/0         Transaction         Currency         0         0           100/1000A         05/06/2015         -100.00         0.00         0.00           -100.00         0.00         -392854412.02         -53538.65         -392854412.02         -53538.65           -100.00         0.01         Displayed         as         Grand         0.01 | Supp Inv No.         Date         Total         Current         1-30 Days           44         44:0         Transaction         Currency         00         0.00           09-05-2013 17:         15/0         Isplayed in Header         1.00         0.00           12         100/1000A         05/08/2015         -100.00         0.00         0.00           100         0.00         0.00         0.00         0.00         0.00           100         0.00         0.00         0.00         0.00         0.00           100         0.00         0.00         0.00         0.00         0.00           100         0.00         0.00         0.00         0.00         0.00           100         0.00         0.00         0.00         0.00         0.00           100         0.00         0.00         0.00         0.00         0.00           100         0.00         0.01         0.01         0.01         0.01 | Supp Inv No.         Date         Total         Current         1-30 Days         31-80 Days           44         44:0         0         Transaction         Currency         00         0.00         0.00           09-05-2013 17:         15/0         Transaction         Currency         00         0.00         0.00           100/1000A         05/06/2015         -100.00         0.00         0.00         0.00           100/1000A         05/06/2015         -100.00         0.00         0.00         0.00           100/1000A         05/06/2015         -100.00         0.00         0.00         0.00           100/1000A         05/06/2015         -100.00         0.00         0.00         0.00           100/1000A         05/06/2015         -100.00         0.00         0.00         0.00           100/1000A         05/06/2015         -100.00         0.00         0.00         0.00           100/1000A         0.01         0.00         0.00         0.00         0.00           100.00         0.00         0.00         0.01         0.01         0.01           100.00         0.01         0.01         0.01         0.01         0.01 | Supp Inv No.         Date         Total         Current         1-30 Days         31-60 Days         61-90 Days           44<br>44:0<br>09-05-2013 17:         15/0         Transaction         Currency<br>displayed in Header         00         0.00         0.00         0.00           100/1000A         05/06/2015         -100.00         0.00         0.00         0.00         0.00           100/1000A         05/06/2015         -100.00         0.00         0.00         0.00         0.00           100         0.00         0.00         0.00         0.00         0.00         0.00           100/1000A         05/06/2015         -100.00         0.00         0.00         0.00         0.00           100         0.00         0.00         0.00         0.00         0.00         0.00           100         0.00         0.00         0.00         0.00         0.00         0.00           100         0.01         0.01         0.01         0.01         0.72           Displayed as         Grand         0.01         0.01         0.01         0.72 | Supp-Inv No.         Date         Total         Current         1-30 Days         31-80 Days         61-90 Days         91-120 Days           14         44:0         0         0.00         0.00         0.00         0.00         0.00         0.00         0.00         0.00         0.00         0.00         0.00         0.00         0.00         0.00         0.00         0.00         0.00         0.00         0.00         0.00         0.00         0.00         0.00         0.00         0.00         0.00         0.00         0.00         0.00         0.00         0.00         0.00         0.00         0.00         0.00         0.00         0.00         0.00         0.00         0.00         0.00         0.00         0.00         0.00         0.00         0.00         0.00         0.00         0.00         0.00         0.00         0.00         0.00         0.00         0.00         0.00         0.00         0.00         0.00         0.00         0.00         0.00         0.00         0.00         0.00         0.00         0.00         0.00         0.00         0.00         0.00         0.00         0.00         0.00         0.00         0.00         0.00         0.00         0.00 |

#### Exhibit 4:

#### Supplier Ageing Summary Report – Transaction Currency.

| G                        | Airways ====         | Aged        | RAMCO SYST<br>Payables Tria<br>As Of : 1 | EMS LIMITE<br>  Balance (S<br>9/10/2015 | D1<br>ummary) |            |                   |            |
|--------------------------|----------------------|-------------|------------------------------------------|-----------------------------------------|---------------|------------|-------------------|------------|
| Transactio<br>Supplier G | n Currency : CAD     |             |                                          |                                         | Display Cur   | rency:     | Transaction Curre | ncy        |
| Code                     | Name                 | Total       | Current                                  | 1-30 Days                               | 31-60 Days    | 61-90 Days | 91-120 Days       | 121+ Days  |
| S1                       | SUPPLIER 327         |             |                                          | 0.00                                    | 0.00          | 0.00       | 0.00              | -19080.00  |
| <b>S</b> 2               | SUPPLIER 2046        | Transacti   | on Currency                              | 0.00                                    | -31800.00     | 0.00       | 0.00              | 0.00       |
| Grand Tot                | al of INTERCO in CAD | displayed   | in Header                                | 0.00                                    | -31800.00     | 0.00       | 0.00              | -19080.00  |
| 00000                    | SUPPLIER 2           | displayed   | Innicauci                                | 926959.26                               | -53576.02     | -108161.98 | -42309.60         | -849589.10 |
| 00050                    | SUPPLIER 4           |             |                                          | -1000.00                                | 0.00          | 0.00       | -2000.00          | 0.00       |
| 00051                    | SUPPLIER 5           | -2000.00    | 0.00                                     | 0.00                                    | 0.00          | 0.00       | 0.00              | -2000.00   |
| 00060                    | SUPPLIER 6           | 24046.13    | -82285.91                                | -1250.00                                | 0.00          | -116090.85 | 0.00              | -744419.33 |
| 00141                    | SUPPLIER 8           | ~~~~        | 0.00                                     | -095.00                                 | -54521.00     | 0.00       | 0.00              | -7000.00   |
| 00144                    | SUPPLIER 9           |             |                                          | 0.00                                    | 0.00          | 0.00       | 0.00              | -175.00    |
| 00194                    | SUPPLIER 11          | Displayed   | as Grand                                 | 0.00                                    | 0.00          | 0.00       | 0.00              | -20.00     |
| 00198                    | SUPPLIER 12          | Total of IN | ITERCO in                                | 0.00                                    | 0.00          | 0.00       | 0.00              | -1008.12   |
| 009P6                    | SUPPLIER 24          |             |                                          | 0.00                                    | 0.00          | 0.00       | 0.00              | -1000.00   |
| 07008                    | SUPPLIER 83          | CAD.        |                                          | 0.00                                    | 0.00          | -0900.00   | -30260.06         | 0.00       |
| 10009                    | SUPPLIER 55          |             |                                          | 0.00                                    | 0.00          | 0.00       | 0.00              | -125.00    |

#### Exhibit 5:

Supplier Ageing Summary Report – Base Currency.

| CB                       | Airways                              | Aged           | RAMCO SYS<br>I Payables Tria<br>As Of : 1 | TEMS LIMITI<br>al Balance (S<br>19/10/2015 | ED1<br>Summary)          |                     |                      |     |         |
|--------------------------|--------------------------------------|----------------|-------------------------------------------|--------------------------------------------|--------------------------|---------------------|----------------------|-----|---------|
| Transactio<br>Supplier G | on Currency : CAD<br>Broup : INTERCO |                |                                           |                                            | Display Cu<br>Base Curre | rrency: E<br>ncy: ( | Base Currency<br>CAD |     |         |
| Code                     | Name                                 | Total          | Current                                   | 1-30 Days                                  | 31-60 Days               | 61-80               | 91-120 Days          | 12  | 1+ Days |
| S1                       | SUPPLIER 327                         | -19080.00      | 0.00                                      | 0.00                                       | 0.00                     | Base                | Curre                | ncv | 080.00  |
| S2                       | SUPPLIER 2046                        | -31800.00      | 0.00                                      | 0.00                                       | -31800.00                | displ               | ayed in header       | ncy | 0.00    |
| Grand Tot                | al of INTERCO in CAD                 | -50880.00      | 0.00                                      | 0.00                                       | -31800.00                | 0.00                | 0.00                 | -1  | 9080.00 |
| 00000                    | SUPPLIER 2                           | -2063050.33    | -82454.37                                 | -926959.26                                 | -53576.02                | -108161.98          | -42309.60            | -84 | 9589.10 |
| 00050                    | SUPPLIER 4                           | Grand Total    | 0.00                                      | -1000.00                                   | 0.00                     | 0.00                | -2000.00             |     | 0.00    |
| 00051                    | SUPPLIER 5                           | INTERCO in CAD | 0.00                                      | 0.00                                       | 0.00                     | 0.00                | 0.00                 | ÷   | 2000.00 |
| 00060                    | SUPPLIER 6                           |                | -62285.91                                 | -1250.00                                   | 0.00                     | -116090.85          | 0.00                 | -74 | 4419.37 |
| 00141                    | SUPPLIER 8                           | -62216.00      | 0.00                                      | -695.00                                    | -54521.00                | 0.00                | 0.00                 | -   | 7000.00 |
| 00144                    | SUPPLIER 9                           | -175.00        | 0.00                                      | 0.00                                       | 0.00                     | 0.00                | 0.00                 |     | -175.00 |
| 00194                    | SUPPLIER 11                          | -20.00         | 0.00                                      | 0.00                                       | 0.00                     | 0.00                | 0.00                 |     | -20.00  |
| 00198                    | SUPPLIER 12                          | -1008.12       | 0.00                                      | 0.00                                       | 0.00                     | 0.00                | 0.00                 | -   | 1008.12 |

#### Exhibit 6:

Supplier Ageing Summary and Detailed Report – Tansaction and Base Currency.

| <b>C</b> BAirways=== |               |                           | RAMCO SYSTEMS LIMITED1<br>Supplier Ageing Report - Summary<br>For the month ending - 10-15-2015<br>Displayed in header<br>Display Currency: The<br>Base Currency : C |            |              |               |           | Tran.and Base (<br>CAD |               |
|----------------------|---------------|---------------------------|----------------------------------------------------------------------------------------------------|------------|--------------|---------------|-----------|------------------------|---------------|
|                      |               |                           |                                                                                                    |            | Total Amount |               |           | Current                |               |
| Code                 | Name          | Supplier Account<br>Group | Currency                                                                                                    | Tran       | Base         | Revalued Base | Tran      | Base                   | Revalued Base |
| S1                   | Supplier 327  | INTERCO                   | CAD                                                                                                    | 19080.00   | 19080.00     |               | 0.00      | 0.00                   |               |
| s2                   | Supplier 2046 | INTERCO                   | CAD                                                                                                    | 31800.00   | 31800.00     |               | 0.00      | 0.00                   |               |
| 00000                | Supplier 2    | TRADE                     | CAD                                                                                                    | 1467055.09 | 1467055.09   | с             | -16211.24 | -16211.24              |               |
| 00050                | Supplier 4    | TRADE                     | CAD                                                                                                    | 1000.00    | 1000.00      |               | 0.00      | 0.00                   |               |
| 00051                | Supplier 5    | TRADE                     | CAD                                                                                                    | 0.00       | 0.00         |               | 0.00      | 0.00                   |               |
| 00060                | Supplier 6    | TRADE                     | CAD                                                                                                    | 923025.93  | 923025.93    |               | -476.20   | -476.20                |               |
| 00141                | Supplier 8    | TRADE                     | CAD                                                                                                    | 62216.00   | 62216.00     |               | 0.00      | 0.00                   |               |
| 00144                | Supplier 9    | TRADE                     | CAD                                                                                                    | 175.00     | 175.00       |               | 0.00      | 0.00                   |               |

## WHAT'S NEW IN EDK- REPORTS RECEIVABLES MANAGEMENT?

## Ability to generate Customer Remittance Advice report with Reporting Currency

Reference: AHBF-11680

#### Background

The **Customer Remittance Advice Report** represents the amount due from the Customer, with a listing of Invoices and Notes of that customer. Invoices might have been raised in various currencies for a customer. But the customer might request for a due amount in terms of a single currency which they prefer. The current **Remittance Advice Report** does not depict the amount due in single currency. This enhancement enables the user to extract such report in the chosen currency.

#### **Change Details**

The 'Currency' field in the Search Criteria of the Customer Remittance Advice Report in the EDK Reports – Receivables Management business component enables retrieval of invoices in the transaction currency, hence has been renamed as 'Transaction Currency'.

Now, in addition to the above, users can specify a currency for displaying the balances of retrieved invoices in the report. To achieve this, the 'Reporting Currency' field has been added in Search Criteria.

#### Exhibit 1:

Change

\* 🗈 Customer Remittance Advice Report Company AVEOSOU Business Unit 🛛 🗛 🗸 v Finance Book AVEOS action Currency 🛛 🗸 Customer Account Group Al As on Date 2015/03/08 首 Currency field is Customer # From 👂 ner # To 👂 renamed as Transaction Reporting Cu Print Reporting currency field is newly added

Enhanced Customer Remittance Advice Note screen

Note: Ensure that Exchange Rate is defined for Transaction Currency and Reporting Currency combination at the time of printing Report.

If Remittance Advice Statement is generated with Reporting Currency selected, the report will have new reporting structure as follows:

- 1) New column **Doc. Currency** that displays the currency used in respective document/transaction,
- 2) New column **Balance in Doc. Currency** explicitly displays the debit credit balance amount in respective document currency,
- 3) New column **Exchange Rate** to display the exchange rate for conversion of document/ transaction currency to reporting currency, and
- 4) New Column **Balance in Reporting Currency** to explicitly displays the debit credit balance amount in respective reporting currency chosen by user.

## Exhibit 2:

New report structure of Customer Remittance Advice Statement

| <b>C</b> A           | Lirways         | ;== Rem                                                                               | ent RAM<br>G4 S<br>TAR<br>CHE<br>TAW<br>Unti<br>Tel<br>Fax<br>WW | RAMCO SYSTEMS LIMITED1<br>64 SARDAR PATEL ROAD<br>TARMANI<br>CHENNAI<br>TAMILNADU 60011SMO<br>United States<br>Tel : +91 44 22SMO5 4510<br>Fax : +91 44 22SMO0 1859<br>WWW.RAMCO.COM |                                    |                         |                                   |
|----------------------|-----------------|---------------------------------------------------------------------------------------|------------------------------------------------------------------|----------------------------------------------------------------------------------------------------|------------------------------------|-------------------------|-----------------------------------|
| Customer<br>Customer | Name<br>Address | Customer 9<br>2450 SASKATCHEN<br>Missisuaga<br>ON L5P 1C2<br>CA<br>Tel : 514-422-7239 | WAN AVENUE                                                       | E LINE 1, LOGI                                                                                                    | STI Date<br>Paym<br>Repoi<br>Curre | ent N<br>rting U<br>ncy | 1-10-2015<br>1030D000_00.0<br>JSD |
| Customer<br>Date     | Code<br>Type    | 400007<br>Document No.                                                                | Order No.                                                        | Doc. Currency                                                                                                    | Balance in Doc.<br>Currency        | Exchange<br>Rate        | Balance in Reporting<br>Currency  |
| 12-07-2012           | MIN             | MIN-000063-2012                                                                       |                                                                  | CAD                                                                                                    | 600.00                             | 1.50000                 | 900.00                            |
| 12-07-2012           | MIN             | MIN-000064-2012                                                                       |                                                                  | CAD                                                                                                    | 600.00                             | 1.50000                 | 900.00                            |
| 13-07-2012           | CAD             | CAD-000013-2012                                                                       |                                                                  | CAD                                                                                                    | 100.00                             | 1.50000                 | 150.00                            |
| 13-07-2012           | CID             | CID-000018-2012                                                                       |                                                                  | CAD                                                                                                    | 67.20                              | 1.50000                 | 100.80                            |
| 13-07-2012           | CID             | CID-000020-2012                                                                       |                                                                  | CAD                                                                                                    | 67.20                              | 1.50000                 | 100.80                            |
| 13-07-2012           | CID             | CID-000021-2012                                                                       |                                                                  | CAD                                                                                                    | 67.20                              | 1.50000                 | 100.80                            |
| 13-07-2012           | CID             | CID-000022-2012                                                                       |                                                                  | CAD                                                                                                    | 67.20                              | 1.50000                 | 100.80                            |
| 13-07-2012           | CID             | CID-000025-2012                                                                       |                                                                  | CAD                                                                                                    | 67.20                              | 1.50000                 | 100.80                            |
| 10 07 2012           |                 |                                                                                       |                                                                  |                                                                                                    |                                    |                         |                                   |
| 13-07-2012           | MIN             | MIN-000075-2012                                                                       |                                                                  | CAD                                                                                                    | 577.60                             | 1.50000                 | 866.40                            |

| <b>C</b> <sup>B</sup> Ai | rways                |                                                                               | Remittance                                                        | Advice State               | ement    | RAMCO SYSTEMS LI<br>64 SARDAR PATEL R<br>TARMANI<br>CHENNAI<br>TAMILNADU 60011<br>United States<br>Tel :+0144 22SMO5<br>Fax :+0144 22SMO0<br>WWW.RAMCO.COM | Existing Remittance<br>Advice Report: (this<br>report will be launcher<br>if reporting currency is<br>not selected |
|--------------------------|----------------------|-------------------------------------------------------------------------------|-------------------------------------------------------------------|----------------------------|----------|----------------------------------------------------------------------------------------------------|----------------------------------------------------------------------------------------------------|
| Customer N<br>Customer A | ame<br>ddress<br>ode | Custon<br>2450 S<br>Missisu<br>ON<br>CA<br>Tel : 5<br>Missisu<br>ON<br>400007 | ner 9<br>ASKATCHEWAN AV<br>laga<br>L5P 1C2<br>14-422-7239<br>laga | ENUE LINE 1, LC<br>L5P 1C2 | DGISTI   | Date 2 <sup>.</sup><br>Payment N<br>Currency U                                                                                                    | 1-10-2015<br>030D000_00.0<br>SD                                                                                    |
| DATE                     | T                    | PE                                                                            | DOCUMENT NO.                                                      | ORDER NO.                  | DEBIT    | CREDIT                                                                                                    | BALANCE                                                                                                    |
| 27-09-2014               | MIN                  | N                                                                             | 1IN-000696-2014                                                   |                            | 900.00   | 0.00                                                                                                    | 1028606.84                                                                                                    |
| 31-03-2015               | CIC                  | c                                                                             | C-000340-2015                                                     |                            | 0.0      | 75000.00                                                                                                    | 953606.84                                                                                                    |
| 01-05-2015               | DI                   | 0                                                                             | 01-000049-2015                                                    |                            | 10000.00 | 0.00                                                                                                    | 963606.84                                                                                                    |
| 01-06-2015               | MIN                  | N                                                                             | /IN-000722-2015                                                   |                            | 2000.00  | 0.00                                                                                                    | 965606.84                                                                                                    |
| 01-06-2015               | PSI                  | F                                                                             | SI-000231-2015                                                    |                            | 0.03     | 0.00                                                                                                    | 965606.87                                                                                                    |
| 01-07-2015               | DI                   | C                                                                             | 01-000048-2015                                                    |                            | 2200.00  | 0.00                                                                                                    | 967806.87                                                                                                    |
|                          |                      |                                                                               | 000117 2015                                                       |                            | 350000.0 | 0.00                                                                                                    | 1217908.97                                                                                                    |

## WHAT'S NEW IN REPORTS- RECEIVABLES MANAGEMENT?

## New Report to View Customer Balance Adjustments

Reference: AHBC-1652

#### Background

This report provides details of adjustments made through Customer Balance Adjustments. It provides the complete settlement detail of a customer document with the corresponding debit or credit document.

#### **Change Details**

A new screen has been introduced to fetch the adjustments made between different documents against a customer.

#### Report Output

The below-mentioned two different report outputs will be available based on input criteria in Report Type.

- 1. **Invoice**: Report output will give the list of debit documents like Customer Invoice, Customer Debit Notes and its corresponding adjustment information. Adjustment information will include credit document against which such debit documents are adjusted along with the adjustment voucher number.
- Receipt: Report output will give the list of credit documents like Customer Receipts, Customer Credit Notes and its corresponding adjustment information. Adjustment information will include debit document against which such credit documents are adjusted along with adjustment voucher number.

#### Exhibit 1:

Input screen

| \star 🔋 Customer Balance Adjustment |                |                                  | ■ x = ¤ + ? © 5       |
|-------------------------------------|----------------|----------------------------------|-----------------------|
| Finance Book                        | All V<br>ALL V |                                  | Report Type Invoice V |
| Customer # From                     |                | with Invoice and Receipt         | Customer # To         |
| Invoice # From                      |                |                                  | Invoice # To          |
| Receipt # From                      |                |                                  | Receipt # To          |
| Adjustment Voucher # From           |                | Adjustme                         | ment Voucher # To     |
| Date From                           | 曲              |                                  | Date To               |
|                                     | ۷              | liew Customer Balance Adjustment |                       |

On click of 'View Customer Balance Adjustment' pushbutton, report will be launched. Based on selection of 'Report Type' in input screen two different reports can be launched.

#### Exhibit 2:

#### **Report Output – Invoice**

|              | ABC Limited                                                            |                |                |                       |              |                 |                   |          |         |  |  |  |  |
|--------------|------------------------------------------------------------------------|----------------|----------------|-----------------------|--------------|-----------------|-------------------|----------|---------|--|--|--|--|
|              | Customer Balance Adjustment - Invoice<br>From 09/01/2015 To 09/30/2015 |                |                |                       |              |                 |                   |          |         |  |  |  |  |
| Customer Na  | Customer Name: Customer 2 <sup>7</sup> 101 Amount in USD               |                |                |                       |              |                 |                   |          |         |  |  |  |  |
| Invoice Date | Invoice Type                                                           | Invoice Number | Invoice Amount | Adjustment Doc Number | Ref Doc Type | Ref Document No | Adjustment Amount | Discount | Penalty |  |  |  |  |
| 09/21/2015   | Direct.Inv                                                             | DI-000050-2015 | 5000           | CAJ-000981-2015       | ltem.C/N     | CIC-000349-2015 | 2000              | 0        | 0       |  |  |  |  |
|              |                                                                        |                |                | CAJ-000984-2015       | Item.C/N     | CIC-000354-2015 | 250               | 0        | 0       |  |  |  |  |
|              |                                                                        |                |                | CAJ-000985-2015       | Rec.Voc      | CR-000599-2015  | 750               | 0        | 0       |  |  |  |  |
|              |                                                                        |                |                | CAJ-000986-2015       | Rec.Voc      | CR-000600-2015  | 100               | 0        | 0       |  |  |  |  |
|              |                                                                        |                |                | CAJ-000987-2015       | Rec.Voc      | CR-000601-2015  | 150               | 0        | 0       |  |  |  |  |
|              |                                                                        |                |                | CAJ-000987-2015       | Rec.Voc      | CR-000603-2015  | 250               | 0        | 0       |  |  |  |  |
|              |                                                                        |                |                | CAJ-000988-2015       | Rec.Voc      | CR-000602-2015  | 25                | 0        | 0       |  |  |  |  |
| 09/21/2015   | Direct.Inv                                                             | DI-000051-2015 | 6000           | CAJ-000982-2015       | Item.C/N     | CIC-000350-2015 | 2000              | 0        | 0       |  |  |  |  |
|              |                                                                        |                |                | CAJ-000984-2015       | Item.C/N     | CIC-000354-2015 | 250               | 0        | 0       |  |  |  |  |
|              |                                                                        |                |                | CAJ-000986-2015       | Rec.Voc      | CR-000600-2015  | 100               | 0        | 0       |  |  |  |  |

## Exhibit 3:

## Report Output – Receipt

|                                                                        | ABC Limited  |                 |                   |                       |              |                 |                   |          |         |  |  |  |
|------------------------------------------------------------------------|--------------|-----------------|-------------------|-----------------------|--------------|-----------------|-------------------|----------|---------|--|--|--|
| Customer Balance Adjustment - Receipt<br>From 09/01/2015 To 09/30/2015 |              |                 |                   |                       |              |                 |                   |          |         |  |  |  |
| Customer Name: Customer 2 <sup>7</sup> 101 Amount in USD               |              |                 |                   |                       |              |                 |                   |          |         |  |  |  |
| Receipt Date                                                           | Receipt Type | Receipt Number  | Receipt<br>Amount | Adjustment Doc Number | Ref Doc Type | Ref Document No | Adjustment Amount | Discount | Penalty |  |  |  |
| 09/21/2015                                                             | ltem.C/N     | CIC-000349-2015 | 2000              | CAJ-000981-2015       | Direct.Inv   | DI-000050-2015  | 2000              | 0        | 0       |  |  |  |
| 09/21/2015                                                             | ltem.C/N     | CIC-000350-2015 | 2688              | CAJ-000982-2015       | Direct.Inv   | DI-000051-2015  | 2000              | 0        | 0       |  |  |  |
| 09/21/2015                                                             | ltem.C/N     | CIC-000352-2015 | 1890              | CAJ-000983-2015       | Direct.Inv   | DI-000052-2015  | 1890              | 0        | 0       |  |  |  |
| 09/21/2015                                                             | ltem.C/N     | CIC-000354-2015 | 12500             | CAJ-000984-2015       | Acc.D/N      | CAD-000285-2015 | 150               | 0        | 0       |  |  |  |
|                                                                        |              |                 |                   | CAJ-000984-2015       | Direct.Inv   | DI-000050-2015  | 250               | 0        | 0       |  |  |  |
|                                                                        |              |                 |                   | CAJ-000984-2015       | Direct.Inv   | DI-000051-2015  | 250               | 0        | 0       |  |  |  |
|                                                                        |              |                 |                   | CAJ-000984-2015       | Direct.Inv   | DI-000052-2015  | 250               | 0        | 0       |  |  |  |
| 09/21/2015                                                             | Acc.C/N      | CAC-000308-2015 | 250               | CAJ-000984-2015       | Acc.D/N      | CAD-000285-2015 | 100               | 0        | 0       |  |  |  |
| 09/22/2015                                                             | Rec.Voc      | CR-000599-2015  | 750               | CAJ-000985-2015       | Direct.Inv   | DI-000050-2015  | 750               | 0        | 0       |  |  |  |

## WHAT'S NEW IN REPORTS- BOOK KEEPING?

## Account Distribution Report – By Account Code

Reference: AHBC-1221

#### Background

This report provides all the account postings for the given search criteria. Details of all transactions pertaining to an Account Code along with multiple chart field details and part details if available are displayed against the transaction.

#### Change Details

A new screen has been introduced to fetch the accounting along with information on Cost Centers, Analysis Codes, and Supplier/ Customer Details.

#### Report Output

Two reports will be available which will give account postings for selected search criteria.

Summary: This report will give account postings for the given period and Account Code and amounts will be grouped based on Cost Center, Analysis Code, Sub Analysis Code and Customer/ Supplier.

This report will not provide information at each transaction level.

Detail: This report will give all the account postings for the Account Code for the given period. There will be no grouping unlike Summary Report. Information will be available at each transaction level with information like Cost Center, Analysis Code, and Sub-analysis Code.

Additional information will be available in Detail Report like Part #, Part Description, UOM, Quantity and Rate. This additional information will be displayed only if the transaction involves any Part and is available in the account postings.

## Exhibit 1:

#### Input screen

| ★ 🔋 Account Distribution Report - By Accou | int Code   |                      |            | ₽₽€?₽₽ |
|--------------------------------------------|------------|----------------------|------------|--------|
| Finance Book                               | All        |                      |            |        |
| From Date                                  | 10/13/2015 | To Date              | 10/13/2015 |        |
| Account Code From 👂                        |            | Account Code To 👂    |            |        |
| Cost Center From 👂                         |            | Cost Center To 👂     |            |        |
| Analysis Code From                         |            | Analysis Code To     |            |        |
| Sub Analysis Code From `                   |            | Sub Analysis Code To |            |        |
| Customer Code From                         |            | Customer Code To     |            |        |
| Supplier Code From                         |            | Supplier Code To     |            |        |
|                                            |            | Export to Excel      |            |        |

#### Exhibit 2:

## **Report Summary**

|                               |                                                       |                         |             | RAMCO         | SYSTEMS LIMITED   | )1                 |                    |              |               | <u></u>    |
|-------------------------------|-------------------------------------------------------|-------------------------|-------------|---------------|-------------------|--------------------|--------------------|--------------|---------------|------------|
|                               | Account Distribution Report by Account Code - Summary |                         |             |               |                   |                    |                    |              |               |            |
| From 10/14/2015 To 10/14/2015 |                                                       |                         |             |               |                   |                    |                    |              |               | UT II mayo |
| Period                        | Account Code                                          | Account Description     | Cost Center | Analysis Code | Sub Analysis Code | Customer/ Supplier | Customer/ Supplier | Debit Amount | Credit Amount | Net Amount |
| OCT15                         | 118000                                                | On Invoicing            |             |               |                   | 00000              | Supplier 2         | 3300.00      | 0.00          | 3300.00    |
| Total for Acc                 | ount code 11800                                       | D for OCT15             | I           |               |                   |                    |                    | 3300.00      | 0.00          | 3300.00    |
| OCT15                         | 120100                                                | A/R Trade CAD           |             |               |                   |                    |                    | 2000.00      | 3000.00       | (1000.00)  |
| OCT15                         | 120100                                                | A/R Trade CAD           |             |               |                   | СН                 | Customer 204       | 7000.00      | 6000.00       | 1000.00    |
| Total for Acc                 | ount code 12010                                       | D for OCT15             |             |               |                   |                    |                    | 9000.00      | 9000.00       | 0.00       |
| OCT15                         | 120110                                                | A/R Trade USD           |             |               |                   |                    |                    | 7500.01      | 6500.00       | 1000.01    |
| OCT15                         | 120110                                                | A/R Trade USD           |             |               |                   | СН                 | Customer 204       | 10500.00     | 7500.00       | 3000.00    |
| Total for Acc                 | ount code 120110                                      | ) for OCT15             |             |               |                   |                    |                    | 18000.01     | 14000.00      | 4000.01    |
| OCT15                         | 130000                                                | Inventory - Repairables |             |               |                   |                    |                    | 6000.00      | 7300.00       | (1300.00)  |
| Total for Acc                 | ount code 13000                                       | 0 for OCT15             |             |               |                   |                    |                    | 6000.00      | 7300.00       | (1300.0)   |
| OCT15                         | 131000                                                | Inventory - Consumables |             |               |                   |                    |                    | 700.00       | 1804.67       | (1104.67)  |
| Total for Acc                 | ount code 13100                                       | D for OCT15             |             |               |                   |                    |                    | 700.00       | 1804.67       | (1104.67)  |
| OCT15                         | 132100                                                | Inventory - Suspense    |             |               |                   |                    |                    | 5350.00      | 0.00          | 5350.00    |
| Total for Acc                 | ount code 13210                                       | D for OCT15             |             |               |                   |                    |                    | 5350.00      | 0.00          | 5350.00    |
| OCT15                         | 134000                                                | OV - Repairables        |             |               |                   |                    |                    | 5800.00      | 0.00          | 5800.00    |
| Total for Acc                 | ount code 13400                                       | 0 for OCT15             |             |               |                   |                    |                    | 5800.00      | 0.00          | 5800.00    |
| OCT15                         | 134100                                                | OV - Consumables        |             |               |                   |                    |                    | 200.00       | 0.00          | 200.00     |
| Total for Acc                 | ount code 13410                                       | D for OCT15             |             |               |                   |                    |                    | 200.00       | 0.00          | 200.00     |

### Exhibit 3:

#### **Report Detailed**

| 1                                                    |                                         |                        |            |                 | RAM         | ACO SY               | STEMS LIMIT          | red1    |           |     |          |             |                                       |                                       | GRA.         |                  |
|------------------------------------------------------|-----------------------------------------|------------------------|------------|-----------------|-------------|----------------------|----------------------|---------|-----------|-----|----------|-------------|---------------------------------------|---------------------------------------|--------------|------------------|
| Account Distribution Report by Account Code - Detail |                                         |                        |            |                 |             |                      |                      |         |           |     |          | <b>U</b> Ai | rways ===                             |                                       |              |                  |
| -                                                    | From 10/14/2015 To 10/14/2015           |                        |            |                 |             |                      |                      |         |           |     |          |             |                                       |                                       |              |                  |
| Period                                               | Account Code                            | Account<br>Description | Date       | Document No     | Cost Center | Analys<br>is<br>Code | Sub Analysis<br>Code | Part #  | Part Desc | UOM | Qty      | Rate        | Custo<br>mer/<br>Suppli<br>er<br>Code | Custo<br>mer/<br>Suppli<br>er<br>Name | Debit Amount | Credit<br>Amount |
| OCT15                                                | 118000                                  | On Invoicing           | 10/14/2015 | EXP-001141-2015 |             |                      |                      | GSTIEXP |           | 0   | 0.00     | 0.00        | 00000                                 | Supplie<br>r 2                        | 1,800.00     | 0.00             |
| OCT15                                                | 118000                                  | On Invoicing           | 10/14/2015 | EXP-001140-2015 |             |                      |                      | GSTIEXP |           | 0   | 0.00     | 0.00        | 00000                                 | Supplie<br>r 2                        | 1,500.00     | 0.00             |
| Total f                                              | Total for Account code 118000 for OCT15 |                        |            |                 |             |                      |                      |         |           |     | 3,300.00 | 0.00        |                                       |                                       |              |                  |
| OCT15                                                | 120100                                  | A/R Trade CAD          | 10/14/2015 | MIN-000789-2015 |             |                      |                      | НЈНЈ    |           | EA  | 5.00     | 400.00      | СН                                    | Custom<br>er 204                      | 2,000.00     | 0.00             |
| OCT15                                                | 120100                                  | A/R Trade CAD          | 10/14/2015 | CAJ-001077-2015 |             |                      |                      |         |           |     | 0.00     | 0.00        |                                       |                                       | 0.00         | 1,000.00         |
| OCT15                                                | 120100                                  | A/R Trade CAD          | 10/14/2015 | CAJ-001077-2015 |             |                      |                      |         |           |     | 0.00     | 0.00        |                                       |                                       | 0.00         | 1,000.00         |
| OCT15                                                | 120100                                  | A/R Trade CAD          | 10/14/2015 | CAJ-001077-2015 |             |                      |                      |         |           |     | 0.00     | 0.00        |                                       |                                       | 1,000.00     | 0.00             |
| OCT15                                                | 120100                                  | A/R Trade CAD          | 10/14/2015 | CAJ-001077-2015 |             |                      |                      |         |           |     | 0.00     | 0.00        |                                       |                                       | 1,000.00     | 0.00             |
| OCT15                                                | 120100                                  | A/R Trade CAD          | 10/14/2015 | CAJ-001079-2015 |             |                      |                      |         |           |     | 0.00     | 0.00        |                                       |                                       | 0.00         | 1,000.00         |
| OCT15                                                | 120100                                  | A/R Trade CAD          | 10/14/2015 | CAD-000312-2015 |             |                      |                      |         |           |     | 0.00     | 0.00        | СН                                    | Custom<br>er 204                      | 2,000.00     | 0.00             |
| OCT15                                                | 120100                                  | A/R Trade CAD          | 10/14/2015 | CAC-000327-2015 |             |                      |                      |         |           |     | 0.00     | 0.00        | ch                                    | Custom<br>er 204                      | 0.00         | 6,000.00         |
| OCT15                                                | 120100                                  | A/R Trade CAD          | 10/14/2015 | CAD-000313-2015 |             |                      |                      |         |           |     | 0.00     | 0.00        | СН                                    | Custom<br>er 204                      | 1,000.00     | 0.00             |
| OCT15                                                | 120100                                  | A/R Trade CAD          | 10/14/2015 | MIN-000787-2015 |             |                      |                      | 111     |           | EA  | 10.00    | 200.00      | СН                                    | Custom<br>er 204                      | 2,000.00     | 0.00             |
| Total f                                              | or Account cod                          | e 120100 for OC        | T15        | 1               |             |                      | 1                    |         | 1         | 1   |          |             |                                       | 0. 204                                | 9,000.00     | 9,000.00         |
| OCT15                                                | 120110                                  | A/R Trade USD          | 10/14/2015 | MIN-000788-2015 |             |                      |                      | 1       |           | EA  | 2.00     | ******      | СН                                    | Custom<br>er 204                      | 3,000.00     | 0.00             |
| OCT15                                                | 120110                                  | A/R Trade USD          | 10/14/2015 | CAD-000314-2015 |             |                      |                      |         |           |     | 0.00     | 0.00        | СН                                    | Custom<br>er 204                      | 3,000.00     | 0.00             |

## WHAT'S NEW IN REPORTS - RECEIVABLES MANAGEMENT?

## Enhancements in Customer Statement Report to display additional information

Reference: AHBF-11670

#### Background

The requirement was raised in **Customer Statement** reports to display additional information like transaction-level remarks and currency information in the Balance Amount Grand total for ease of reference.

#### **Change Details**

**Customer Statement Report** of the **Reports – Receivables Management** business component has been enhanced as follows:

- 1) New transaction level Remark field is introduced
- 2) 'Grand Total in *(Currency)*' field is introduced to display Grand Total of Credit and Debit amounts of transactions.
- 3) Rephrased existing field 'Balance Due From / To Customer' to display with respective currency wordings as 'Balance Due From / To Customer in CAD / USD /etc.

#### Exhibit 1:

Enhanced Customer Statement Report displaying additional information

| GA                  | CBAirways STATEMENT OF ACCOUNT<br>01/01/2015 To 08/31/2015 |                    |         |                |                                  |              |                                      |                                |            |            |  |  |
|---------------------|------------------------------------------------------------|--------------------|---------|----------------|----------------------------------|--------------|--------------------------------------|--------------------------------|------------|------------|--|--|
| Name                | Customer                                                   | 9<br>Vertu west    |         |                |                                  |              | Customer Code                        | 400007                         |            |            |  |  |
| Address             | 7575 COLE                                                  | -venu west         |         |                |                                  |              |                                      |                                |            |            |  |  |
| Contact Name        | Dorval<br>QC<br>CA<br>H4S 1Z3                              |                    | New co  | lumn           |                                  |              |                                      |                                |            |            |  |  |
|                     |                                                            |                    |         |                |                                  |              |                                      | Amount In                      | : CAD      |            |  |  |
| Transaction<br>Date | Transaction<br>Type                                        | Document<br>Number | Remarks | Check<br>Numbe | Check Date                       | Bank<br>Name | Debit<br>Amount                      | Credit<br>Amount               | Due Date   | Due Amount |  |  |
| 01/01/2015          | OPENING                                                    |                    |         |                |                                  |              | 5388388.72                           | 0.00                           |            | 0.00       |  |  |
| 07/22/2015          | CUSTOMER<br>RECEIPT                                        | CR-000587-2015     | TESTING | 10099          | 07/22/2015                       | HDFC         |                                      | 400000.00                      |            |            |  |  |
| 07/22/2015          | PREPAY.INV                                                 | CPI-000051-2015    | Testing |                |                                  |              |                                      | 500000.00                      | 08/21/2015 | 500000.00  |  |  |
| 07/22/2015          | PREPAY.INV                                                 | CPI-000051-2015    | Testing |                |                                  |              | 500000.00                            |                                | 08/21/2015 | 500000.00  |  |  |
| 08/04/2015          | MISC.INV                                                   | MIN-000699-2015    | -       |                |                                  |              | 16062.50                             |                                | 09/03/2015 | 16062.50   |  |  |
| 08/04/2015          | MISC.INV                                                   | MIN-000700-2015    |         |                |                                  |              | 46020.00                             |                                | 09/03/2015 | 46020.00   |  |  |
| 08/13/2015          | PREPAY.INV                                                 | CPI-000059-2015    |         |                |                                  |              |                                      | 300.00                         | 09/12/2015 | 300.00     |  |  |
| 08/13/2015          | PREPAY.INV                                                 | CPI-000059-2015    |         |                |                                  |              | 300.00                               |                                | 09/12/2015 | 300.00     |  |  |
|                     |                                                            | New label          | Balan   | ce Due From /  | Grand Total in<br>To Customer in | CAD          | Rephrase<br>display re<br>currency r | d field to<br>spective<br>name |            |            |  |  |

Note: Currency Name displayed in above highlighted fields will consider Currency chosen by user during Customer Statement report generation in Customer Statement screen. The system considers Base Currency of the company if user had selected Currency as 'All' during report generation.

## ramco

## Corporate Office and R&D Center

Ramco Systems Limited, 64, Sardar Patel Road, Taramani, Chennai – 600 113, India Office + 91 44 2235 4510 / 3090 4000 Fax +91 44 2235 2884 Website - www.ramco.com